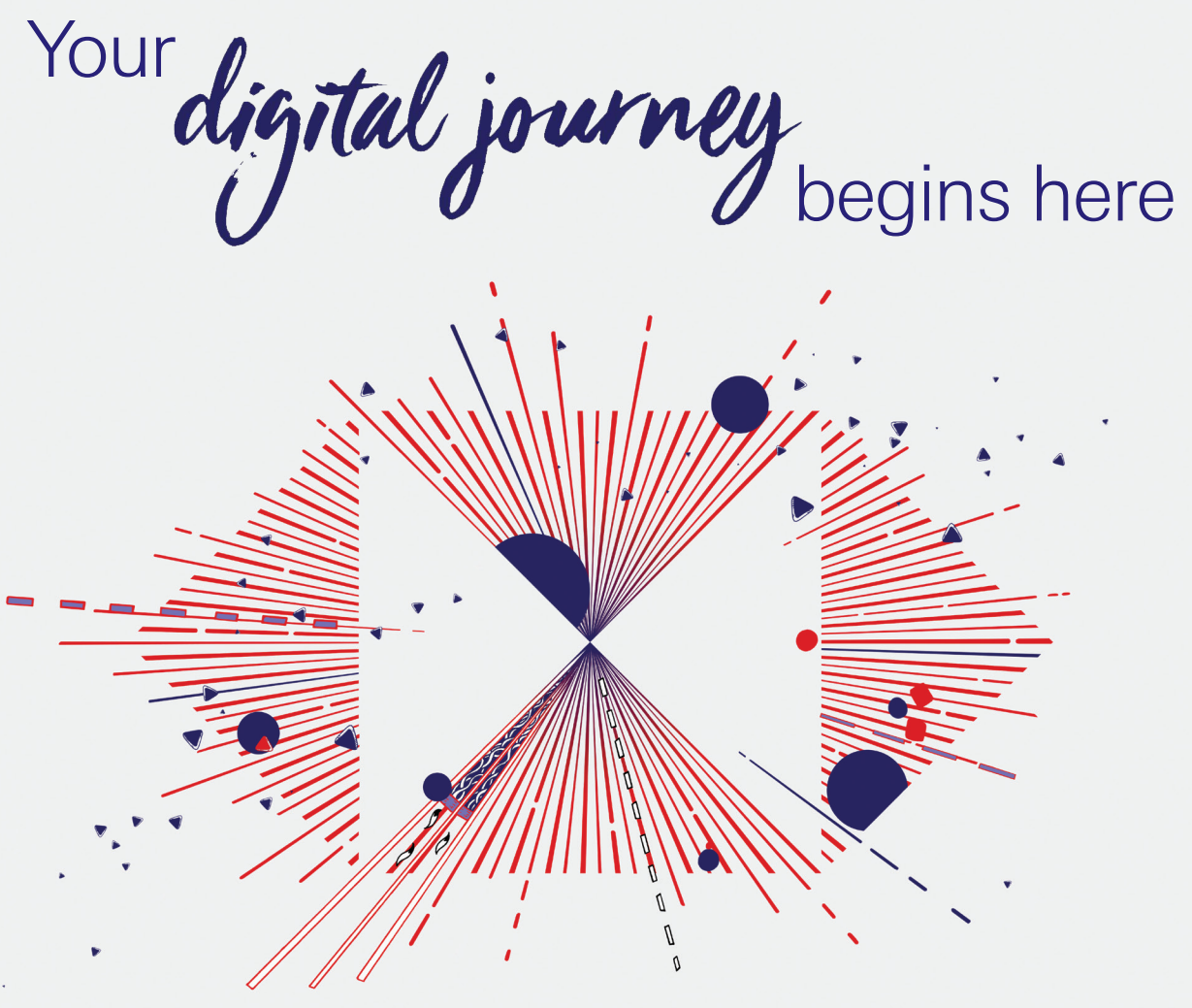

HSBC Premier Digital Starter Kit

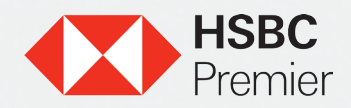

Together we thrive

What do you want to do?

#### Click one to begin:

#### Get started

How to register **>** Secure Key benefits & how to order Setting up vour Secure Kev Logging In

### Move Monev

l ocal ▶

International **•** to Saved Pavees ►

## Pav Bills >

Global View  $\geq$ 

Global Transfers  $\geq$ 

Order a Chequebook >

Send a Secure Message >

View e-Statements >

Request for your PIN >

Apply for new products Savings | Term Deposits | Credit Card

#### Troubleshooting

Resetting your log-in details

Unable to transfer

Replacing your Secure Key

With Secure Key vs. Without Secure Key >

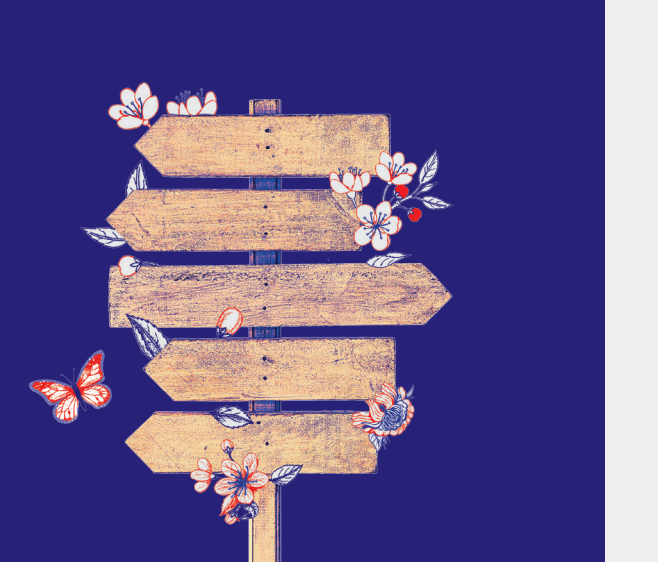

# Get started: How to register

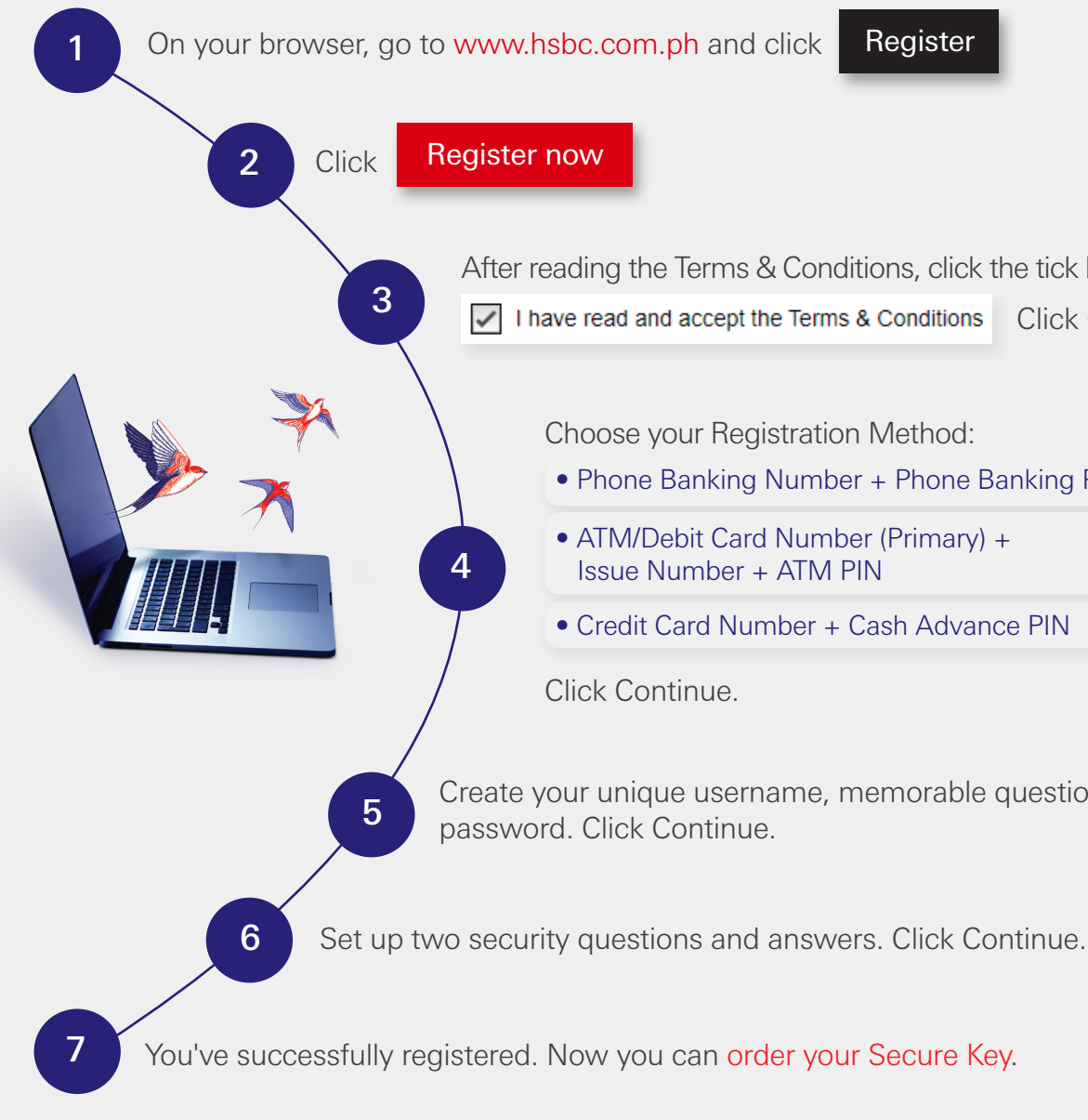

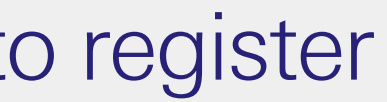

Register

After reading the Terms & Conditions, click the tick box to accept. I have read and accept the Terms & Conditions Click Continue.

Choose your Registration Method:

• Phone Banking Number + Phone Banking PIN

• ATM/Debit Card Number (Primary) + Issue Number + ATM PIN

Credit Card Number + Cash Advance PIN

Create your unique username, memorable question and

Get started: Secure Key

## Benefits of having your Secure Key

Your Secure Key is your best tool to protect your finances.

#### Enhanced security against online fraud

Provides an extra layer of protection with two-factor authentication to log in and perform sensitive transactions like moving money to third parties.

#### Peace of mind

Now protecting more transactions and constantly validating only you are making them.

#### Small and portable

Smaller than a credit card and slimmer than the previous Secure Key, it should easily slide into your pocket or wallet.

#### Easy-to-use

Just switch it on, enter your Secure Key PIN, and it'll give you a unique, one-off six digit passcode to use each time you log on.

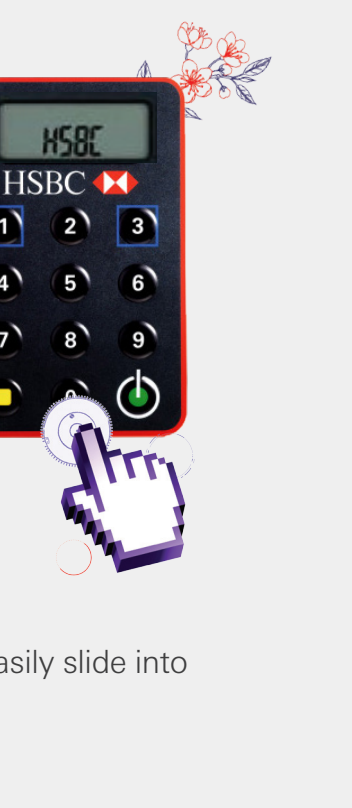

## How to order

Free when you register to online banking, just follow these steps to have your own:

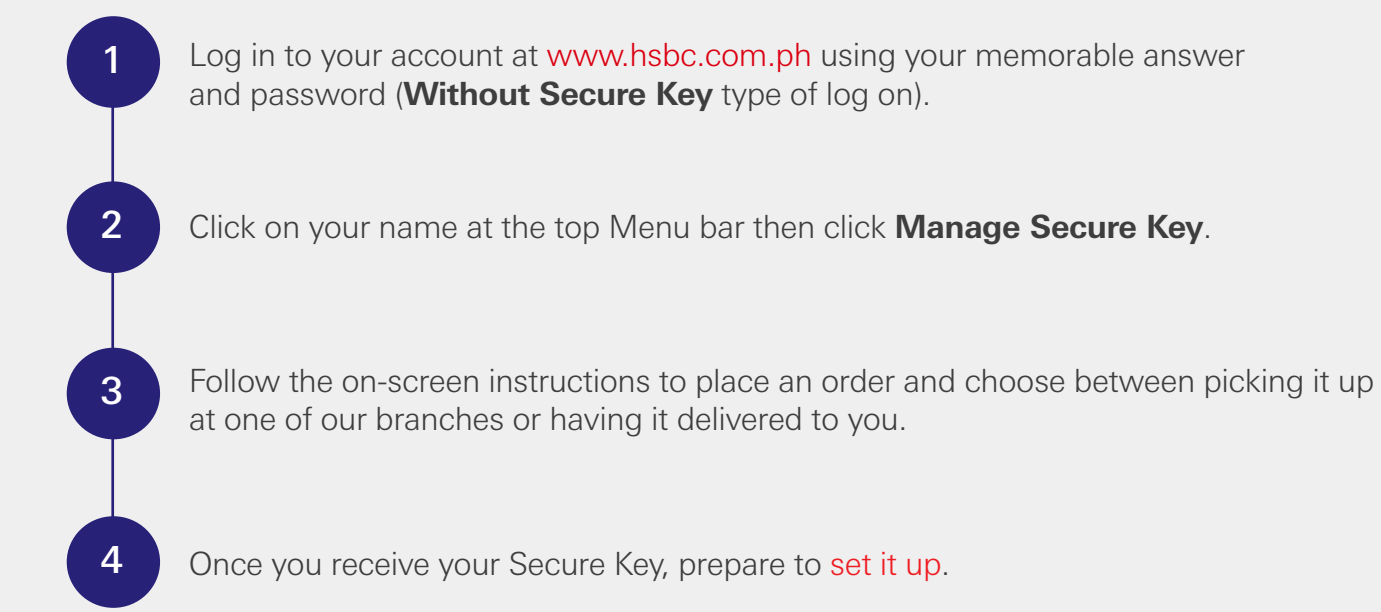

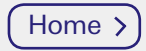

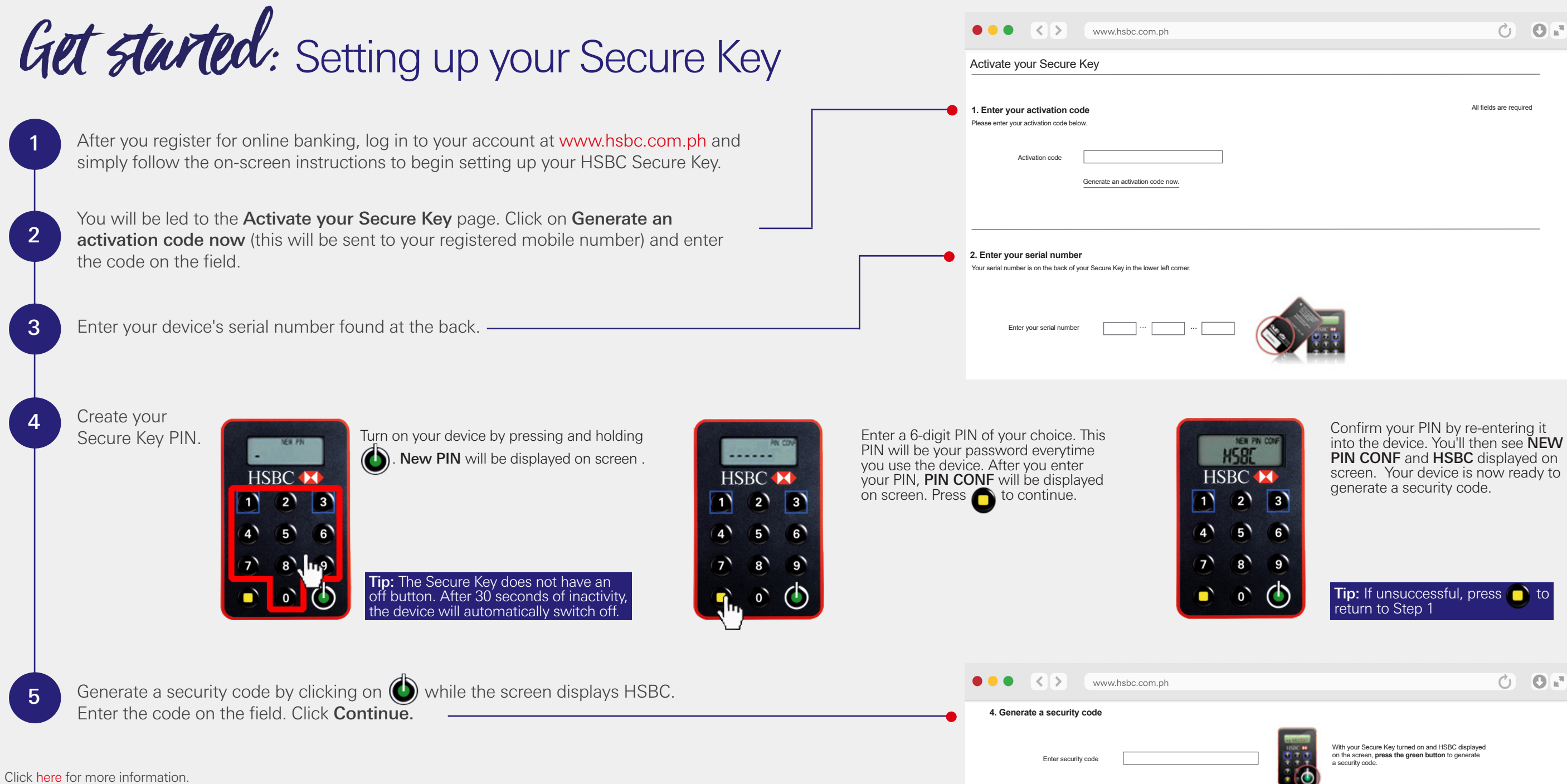

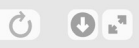

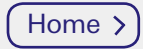

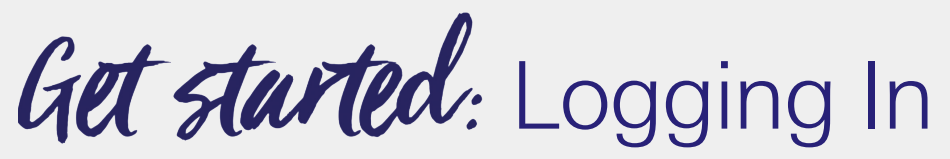

There are two ways you can log in.

## With your Secure Key

Here you'll need your **memorable answer** and **Secure Key PIN** to log in.

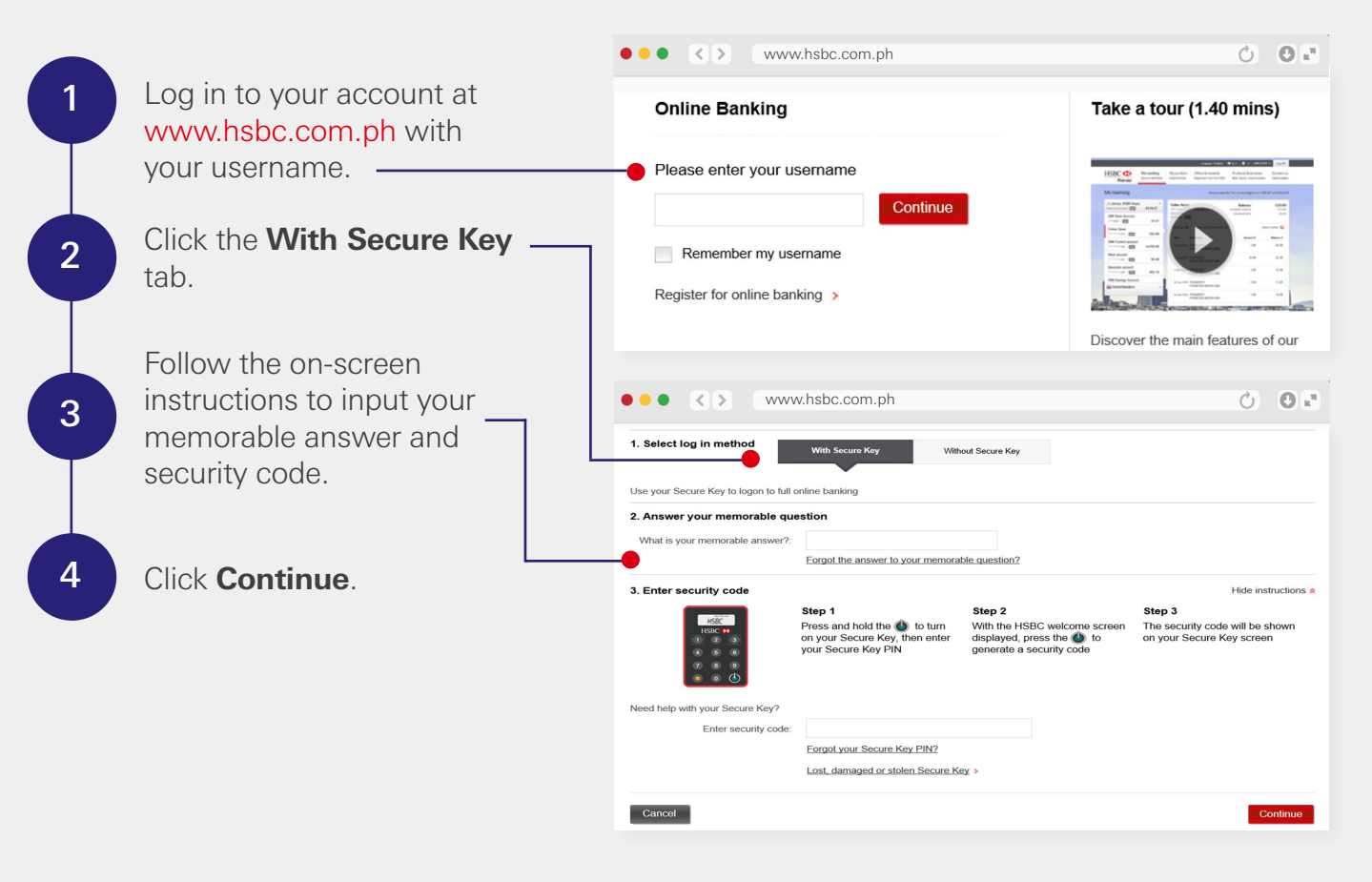

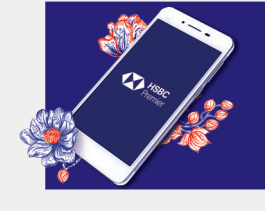

Set up **SMS alerts** to keep up to date with your account. After logging in, just select the drop-down next to your name at the top menu bar. Select Notification settings to see and choose your options. HSBC Premier customers get 5 free alerts per month, and succeeding alerts are charged at PHP2 each.

## Without your Secure Key

Here you'll need your **memorable answer** and **password** to log in.

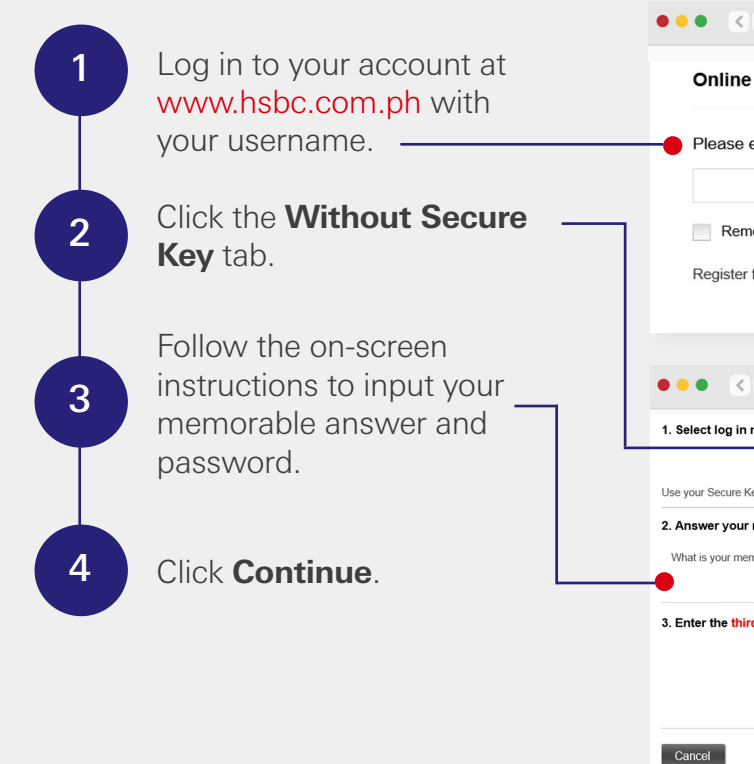

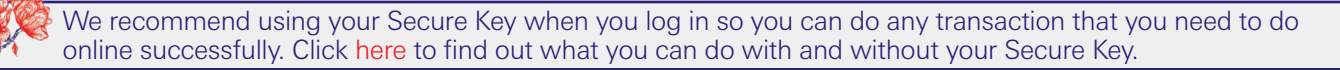

| > www                                           | v.hsbc.com.ph                                                                 | Č O u                             |
|-------------------------------------------------|-------------------------------------------------------------------------------|-----------------------------------|
| Banking                                         |                                                                               | Take a tour (1.40 mins)           |
| enter your us<br>ember my use<br>for online ban | continue<br>emame<br>king >                                                   |                                   |
|                                                 |                                                                               | Discover the main features of our |
|                                                 | v.hsbc.com.ph                                                                 | Ċ 🕲 u <sup>n</sup>                |
| method                                          | With Secure Key Without Secure Key                                            |                                   |
| ey to logon to full a                           | nline banking                                                                 |                                   |
| memorable que                                   | stion                                                                         |                                   |
| norable answer?:                                | Forgot the answer to your memorable question?                                 |                                   |
| d, fifth and sixtl                              | characters of your password                                                   |                                   |
| Password                                        | Eorgol your password?<br>Eorgot both your memorable answer and your password? |                                   |
|                                                 |                                                                               | Continue                          |

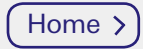

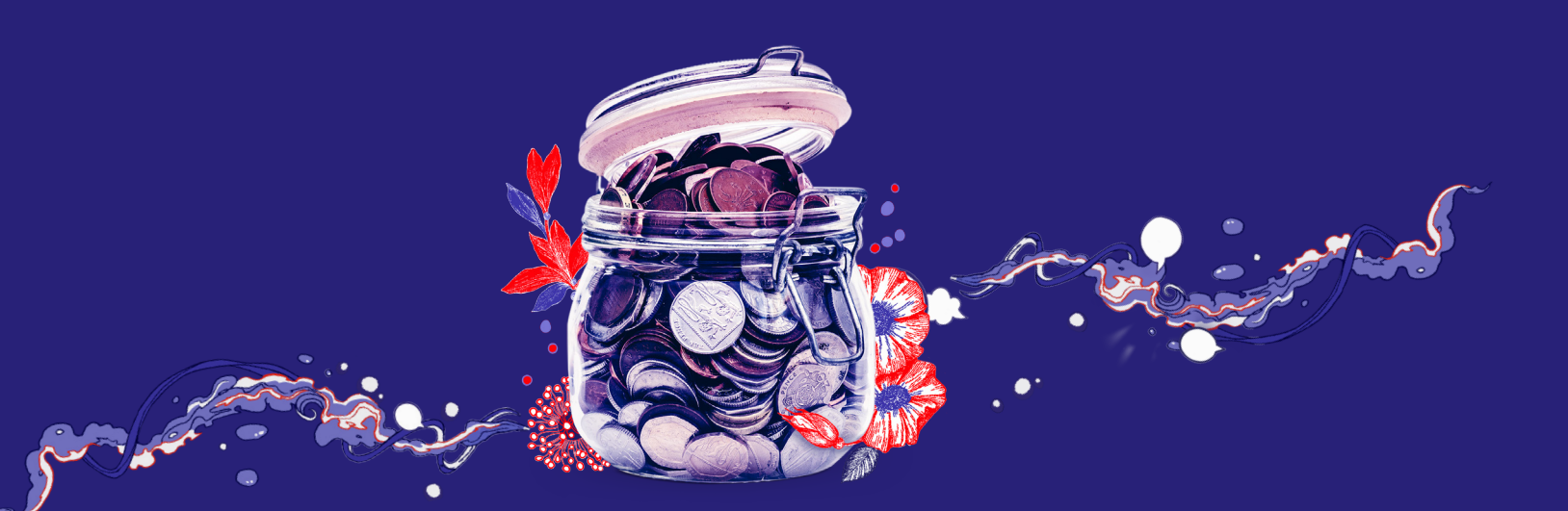

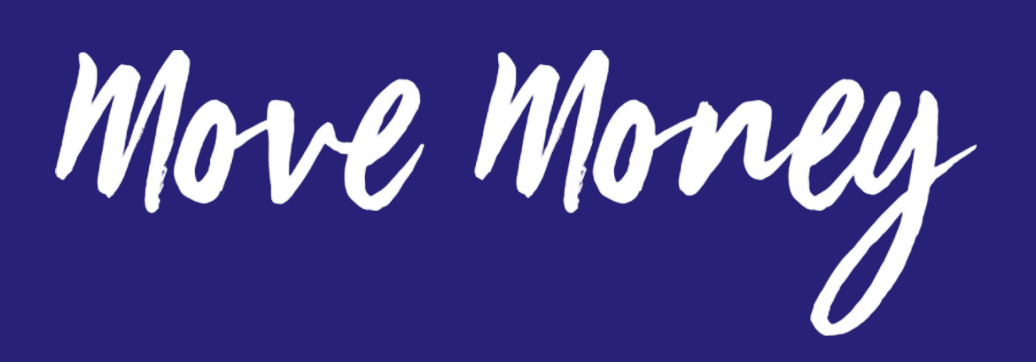

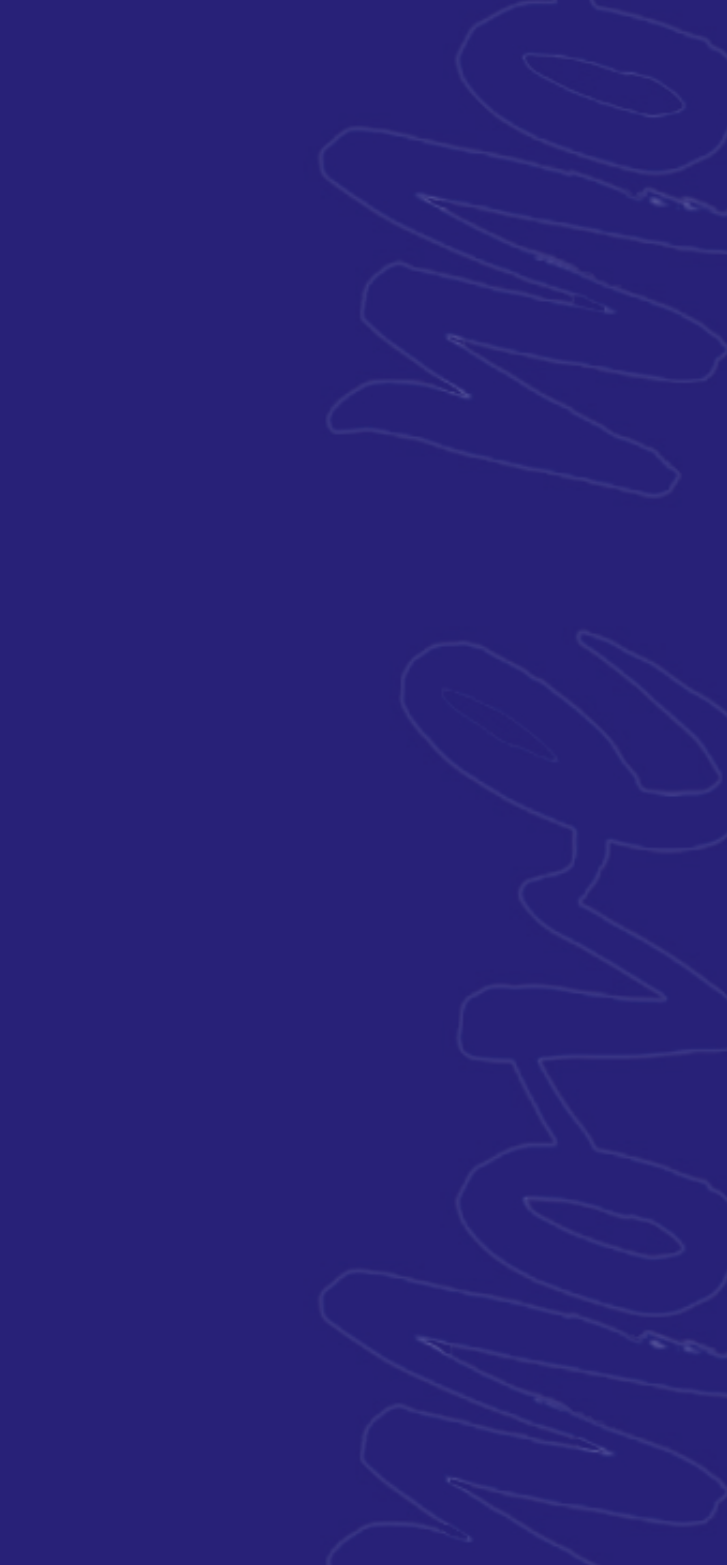

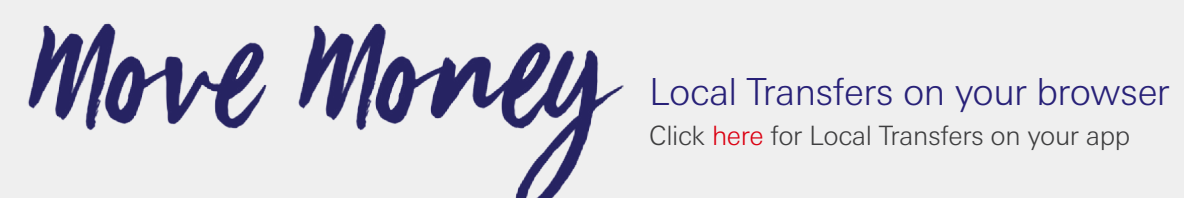

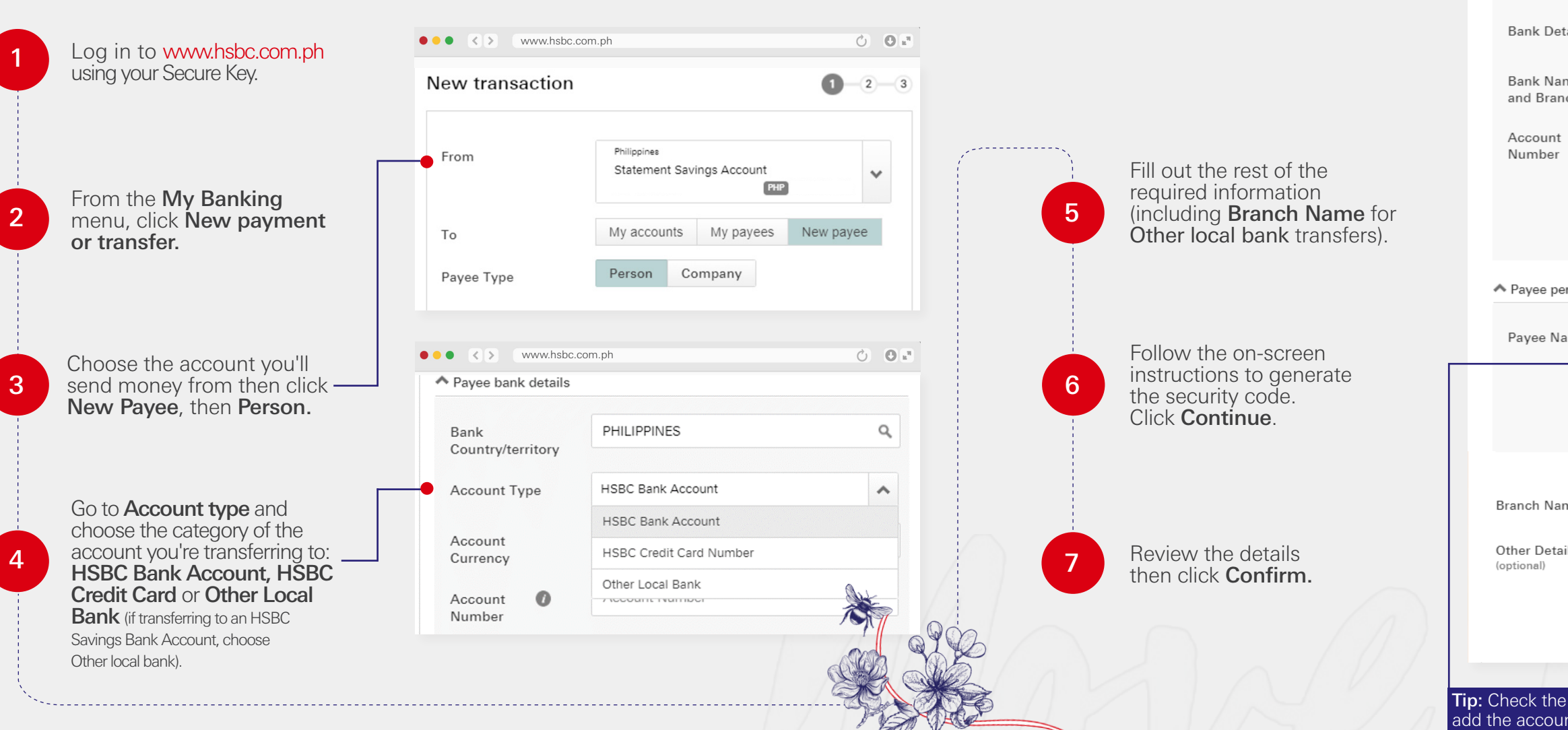

| www.hsbc.com                      | n.ph                                                                | Ċ | 0 🗈 |
|-----------------------------------|---------------------------------------------------------------------|---|-----|
| Bank                              | PHILIPPINES                                                         | C | L   |
| Country/territory<br>Account Type | Other Local Bank                                                    | ~ | •   |
| Bank Details                      | Bank Name Search                                                    | ~ | •   |
| Bank Name<br>and Branch           | BANK OF XXXXXX                                                      | C | L.  |
| Account 🕖<br>Number               | XXXXXX                                                              |   |     |
|                                   | Next to personal details                                            |   |     |
|                                   |                                                                     |   |     |
| Payee personal details            |                                                                     |   |     |
| Payee Name                        | PATRICK CRUZ                                                        |   |     |
| •                                 | Save to my payees<br>Details will be stored for future transactions |   |     |
|                                   | Continue with payment                                               |   |     |
| ranch Name                        | XXXXXX                                                              |   |     |
| ther Details                      | Other Details                                                       |   |     |
|                                   | Other Details                                                       |   |     |
|                                   | Other Details                                                       |   |     |
|                                   |                                                                     |   |     |

Tip: Check the Save to my payees box to add the account to your My Payees list.

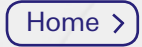

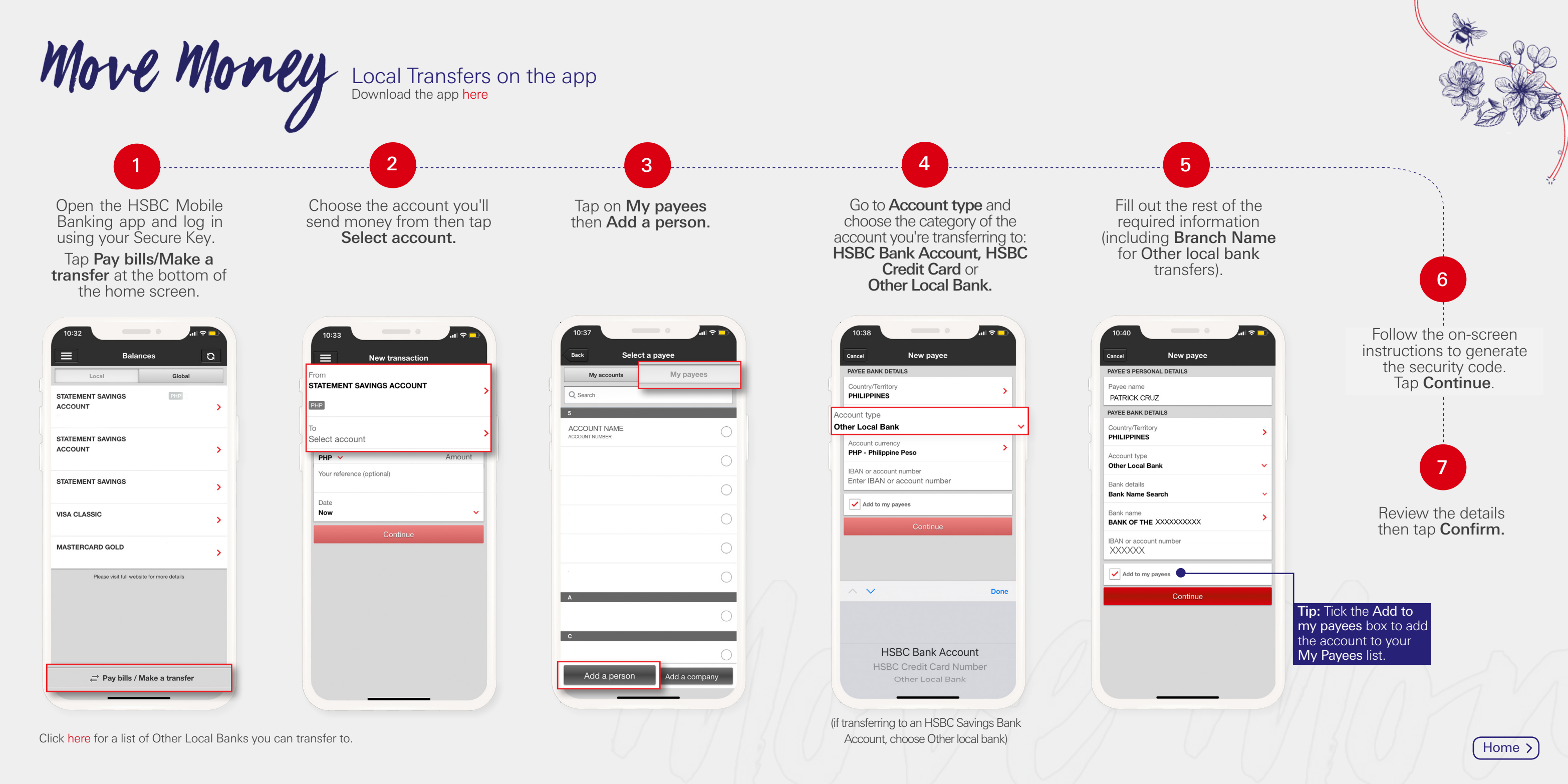

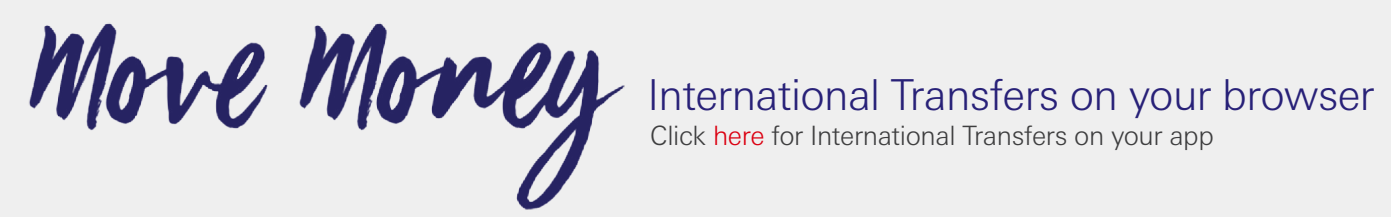

Ready the correct details needed to make sure your international transfer is a success. Ask your beneficiary to provide you with the IBAN or Swift Code of the receiving bank if the receiving bank requires it.

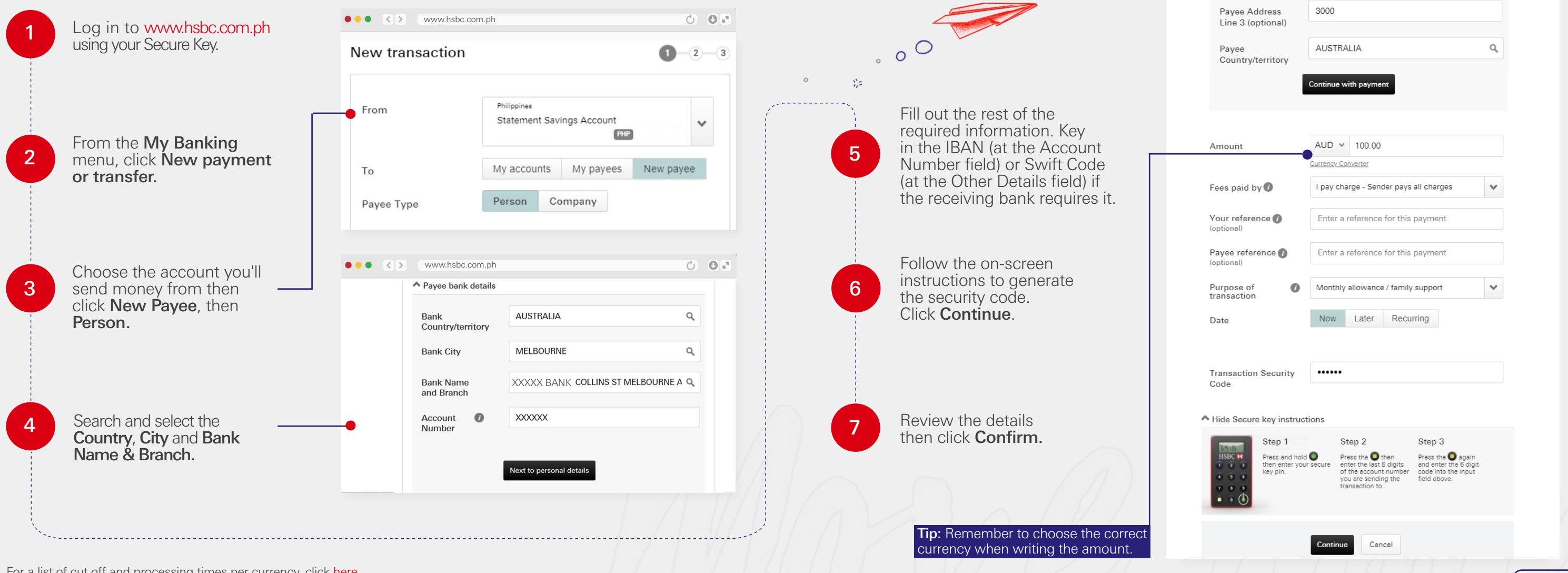

#### 

Pavee Name

Pavee Address line 1

Pavee Address line 2

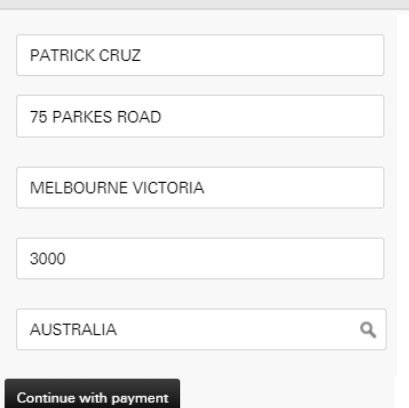

0.00

Home >

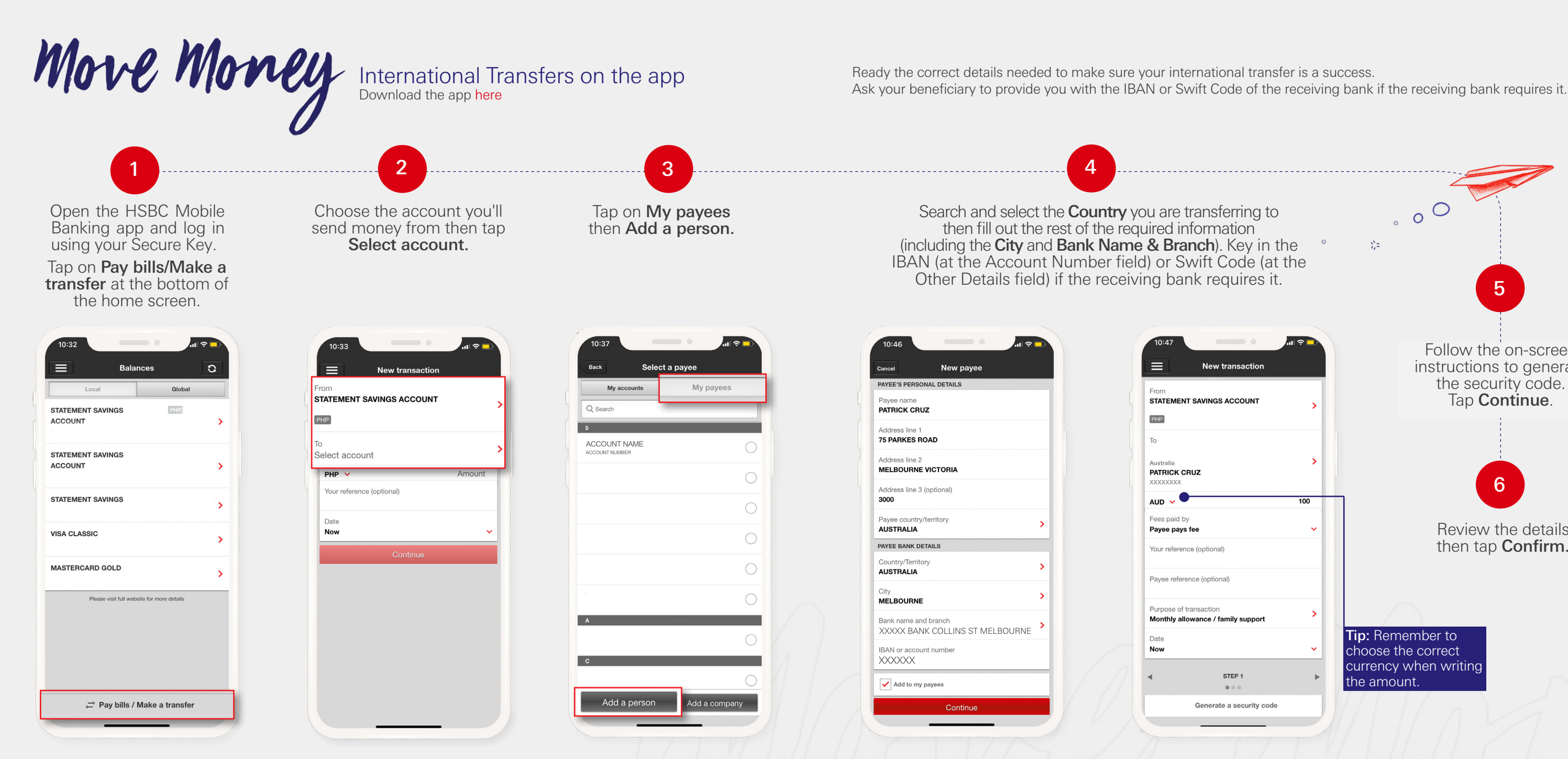

For a list of cut off and processing times per currency, click here.

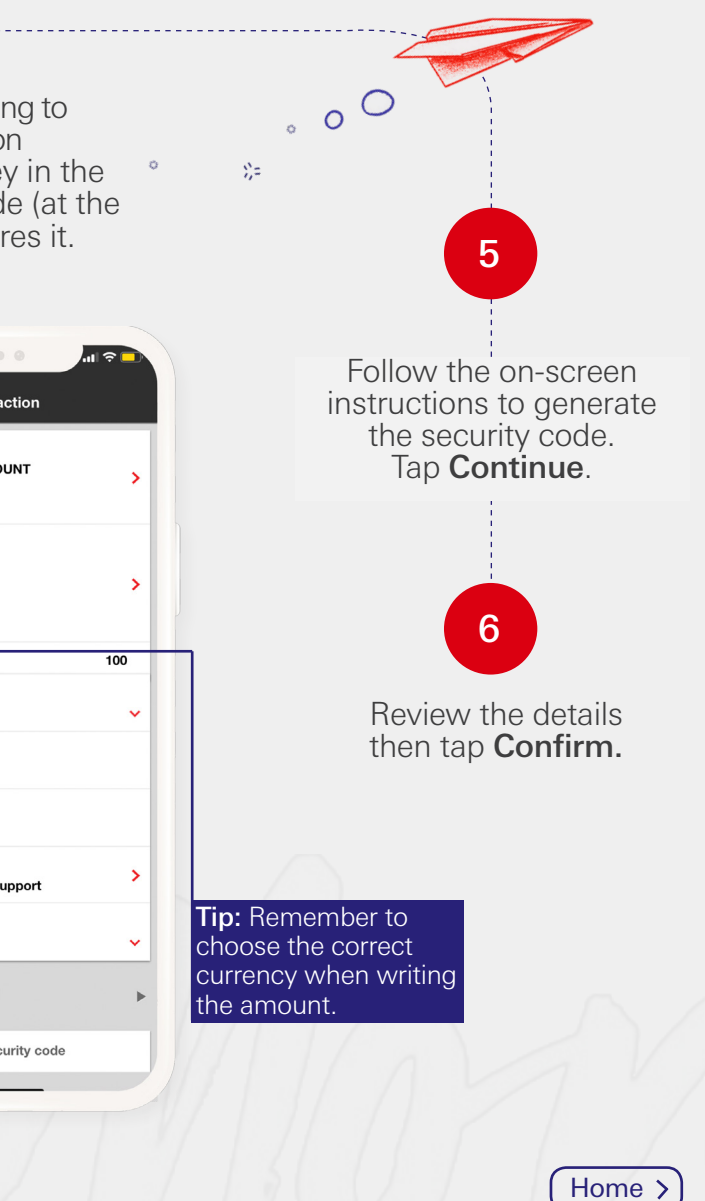

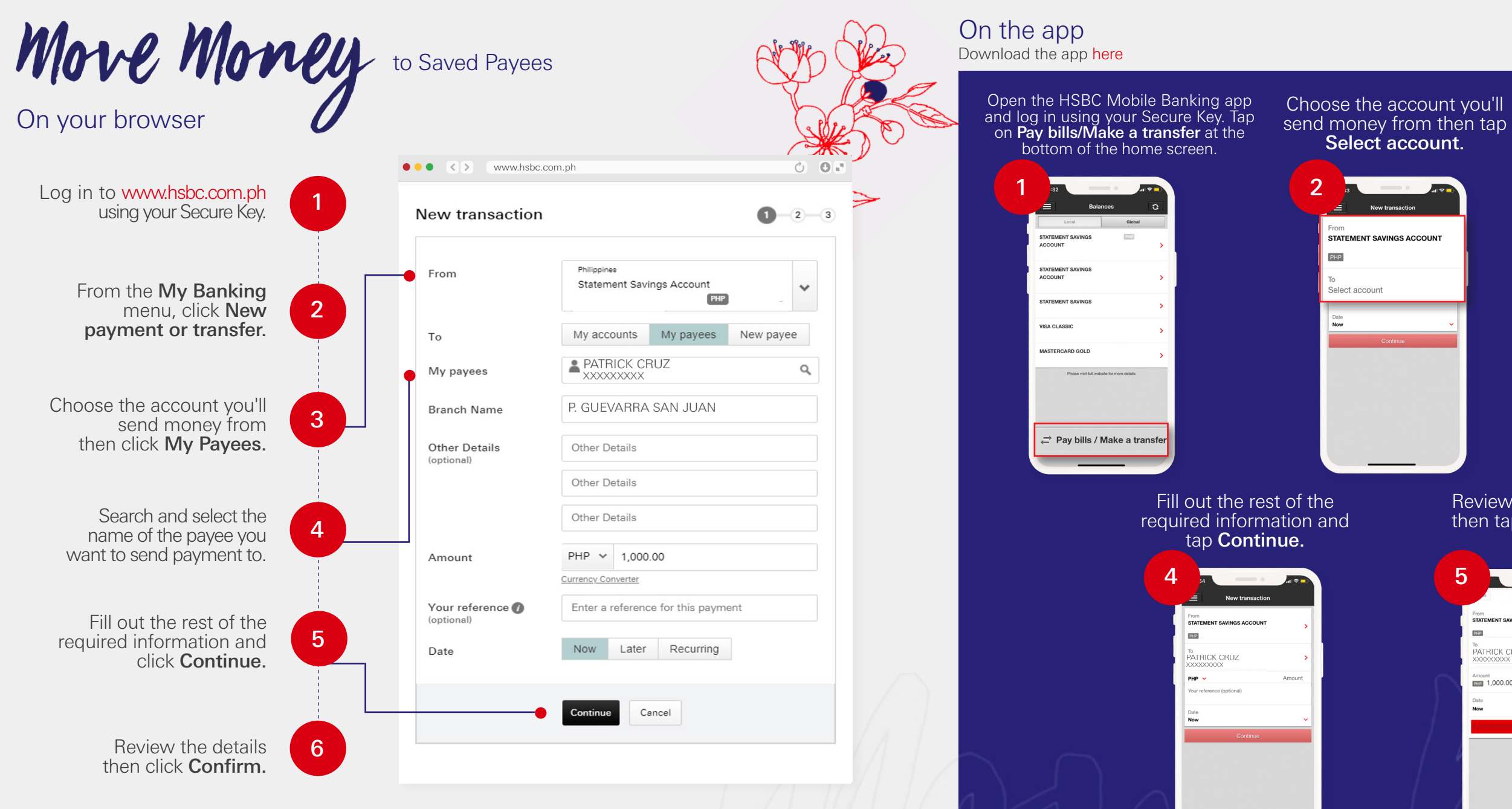

#### Tap on My payees then choose the payee from vour list.

| My accounts                    | My payees |
|--------------------------------|-----------|
| 5                              |           |
| ACCOUNT NAME<br>ACCOUNT NUMBER |           |
|                                |           |
|                                |           |
|                                |           |
|                                |           |
|                                |           |
| A                              | C         |
| 0                              | _         |

#### Review the details then tap **Confirm**.

|                 | Verify              | Edit |
|-----------------|---------------------|------|
| From<br>STATEME | ENT SAVINGS ACCOUNT |      |
| PHP .           |                     |      |
| PATRI<br>XXXXX  | CK CRUZ<br>XXXX     |      |
| Amount          | 000.00              |      |
| Date<br>Now     |                     |      |
|                 | Confirm             |      |
| l.              |                     |      |
|                 |                     |      |
|                 |                     |      |
| 1               |                     |      |
|                 |                     |      |

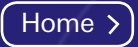

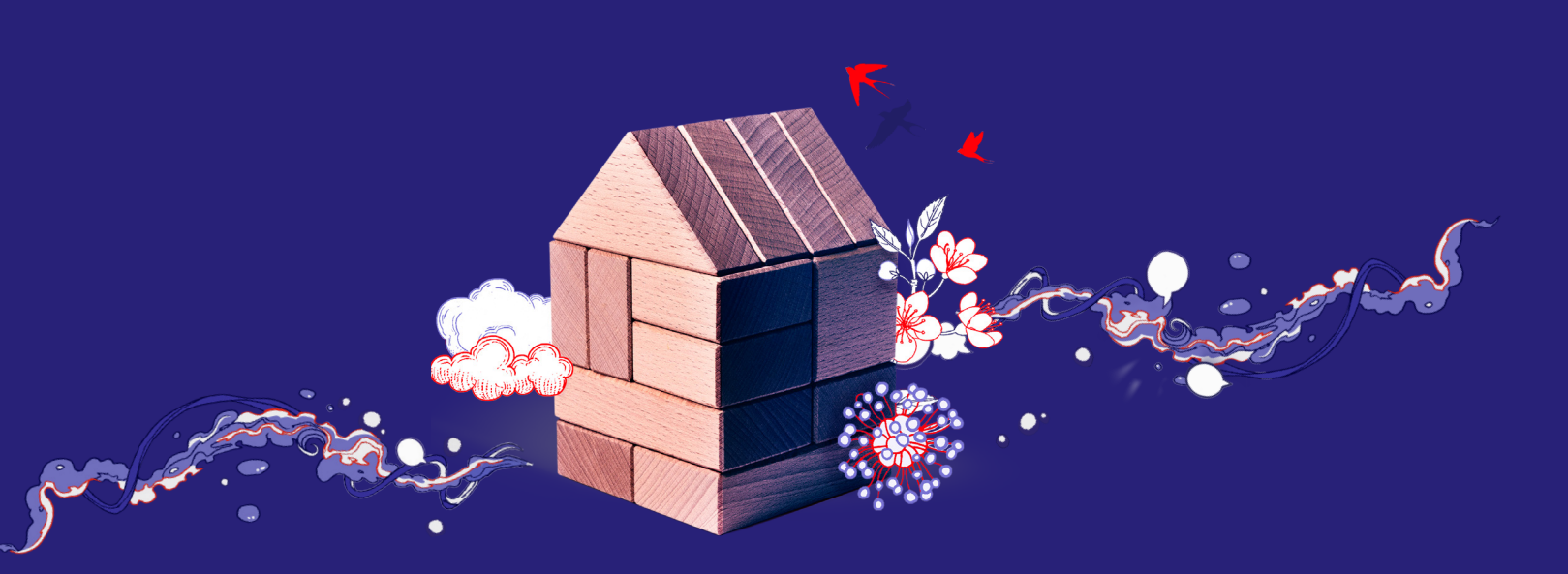

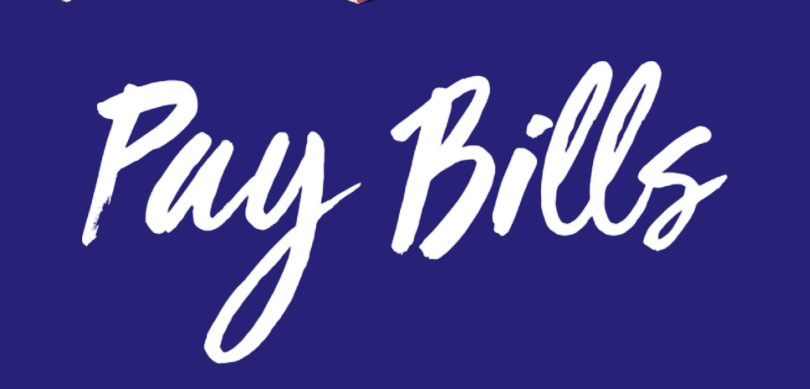

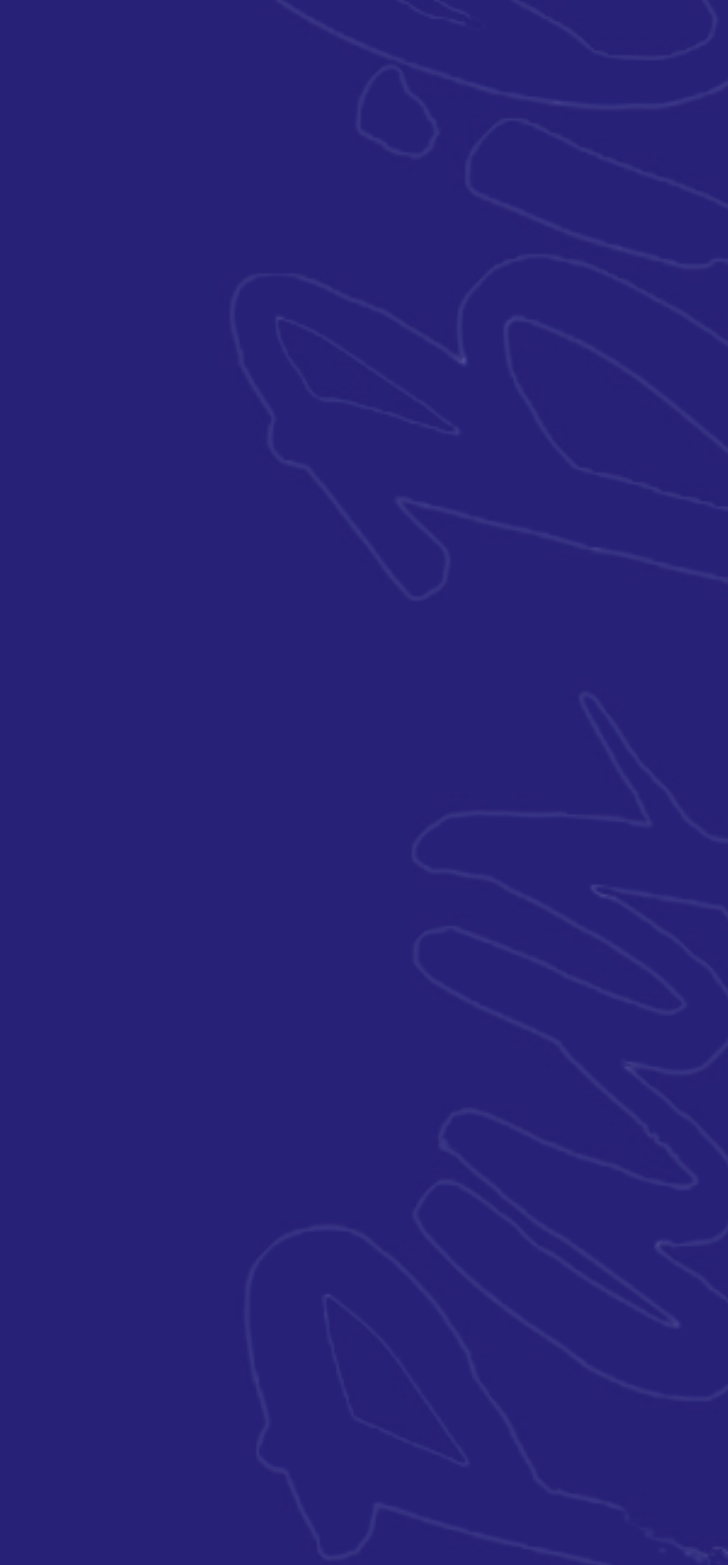

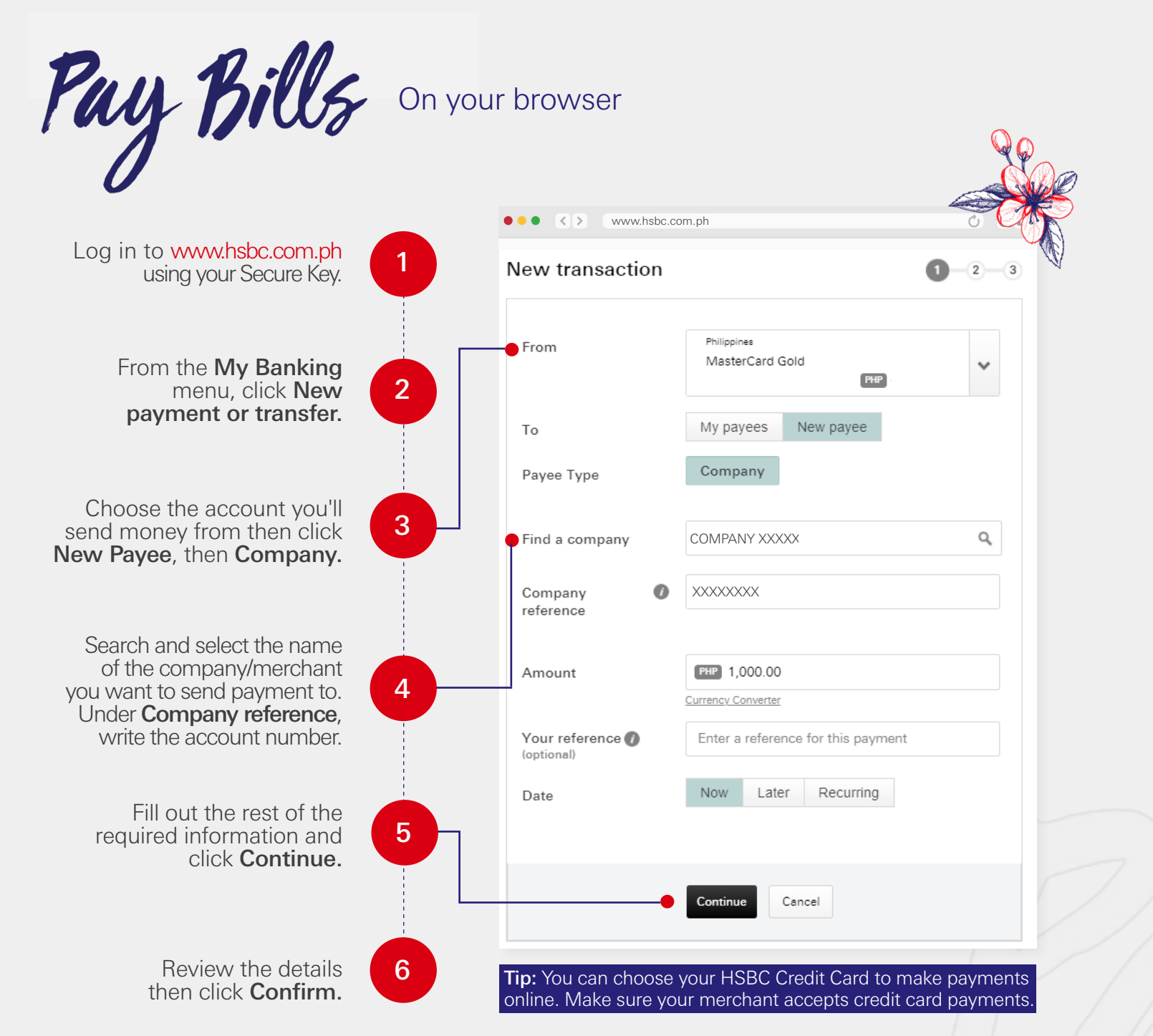

On the app Download the app here

> Company reference XXXXXXXX

Open the HSBC Mobile Banking app and log in using your Secure Key. Tap on **Pay bills/Make a transfer** at the bottom of the home screen PHP -----→ Pay bills / Make a transfer Search and select the name of the company/merchant you want to send payment to. Company name COMPANY XXXXXX

send money from then tap Select account.

> STATEMENT SAVINGS ACCOUNT Select account

Fill out the rest of the required information and tap Continue.

| 5                | 34                       | - •         |
|------------------|--------------------------|-------------|
|                  | A New                    | transaction |
|                  | From<br>STATEMENT SAVING | S ACCOUNT   |
|                  | PHP .                    |             |
|                  | COMPANY XX<br>XXXXXXX    | XXXX        |
|                  | РНР 🗸                    |             |
|                  | Your reference (option   | al)         |
|                  | Date<br>Now              |             |
| 1                |                          | Continue    |
| $\left( \right)$ |                          |             |
| ~                |                          |             |
|                  |                          |             |
|                  |                          |             |
|                  |                          |             |
|                  |                          |             |
|                  | _                        |             |

Click here for a list of companies/merchants you can transfer to.

Check first with your biller/merchant on the correct Company reference account that should be written.

# Choose the account vou'll

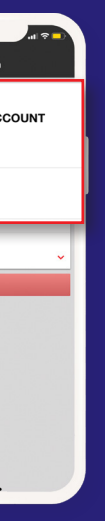

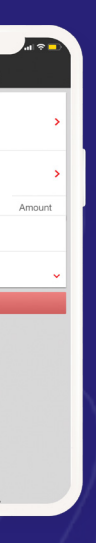

#### Tap on **Mv pavees** then Add a company.

| My accounts Q Search                | My payees     |
|-------------------------------------|---------------|
| 5<br>ACCOUNT NAME<br>ACCOUNT NUMBER | С             |
|                                     |               |
|                                     |               |
|                                     |               |
|                                     |               |
|                                     |               |
| A                                   | С             |
| c                                   | C             |
| Add a persor                        | Add a company |

#### Review the details then tap **Confirm**.

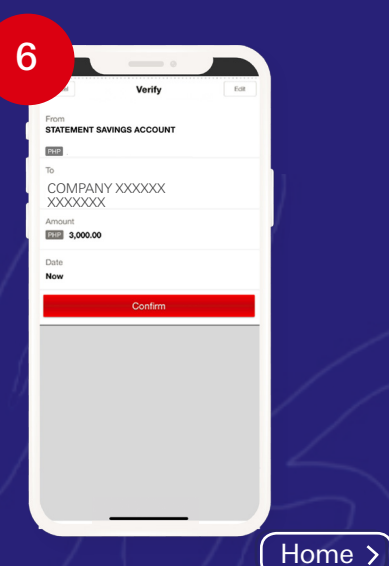

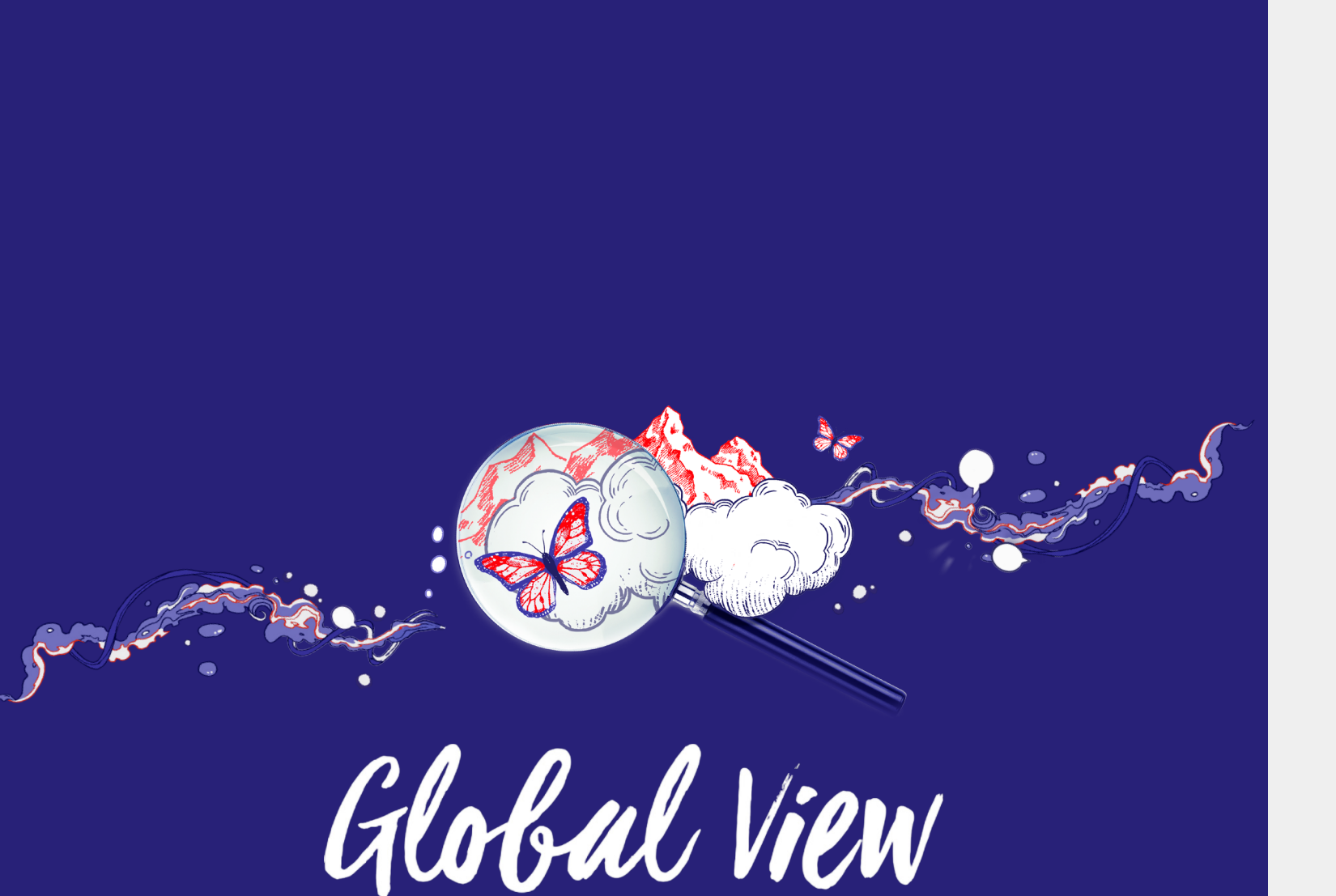

## Link your HSBC offshore accounts from your browser

Log in to www.hsbc.com.ph using your Secure Key.

From the My Banking menu, click Add country/ territory to Global View under Global View.

2

3

Search and select the country to be linked then click Add.

Follow the on-screen instructions to link your profile and complete the Global View registration.

Tip: You can only link HSBC offshore accounts that you opened under your name

| Manue habe                                                            | yom ph                                                                       | C)                                                          |    |
|-----------------------------------------------------------------------|------------------------------------------------------------------------------|-------------------------------------------------------------|----|
| ilobal View                                                           | Jon.ph                                                                       | 0                                                           |    |
| View your HSBC accour<br>combined balance and n                       | ts from several countries at the sam<br>nake international transfers easily. | e time. See your                                            |    |
| Countries in your Glo                                                 | bal View                                                                     |                                                             | _  |
| Philippines (GSP)                                                     |                                                                              | (Logged in                                                  | 1) |
| Add another coun<br>To add a country to G<br>registered for online b  | t <b>ry</b><br>lobal View, first choose a country w<br>anking.               | here you are                                                |    |
| •                                                                     | United States Of America                                                     | ✓ Add                                                       |    |
|                                                                       | I have read and accept the <u>Conditions</u>                                 | Terms &                                                     |    |
| Choose a country     Select the country you     want to add to Global | 2 Log on 3 Court<br>Log on to online banking<br>for your chosen country.     | <b>ntry added</b><br>new country is now<br>d in your global |    |

Home >

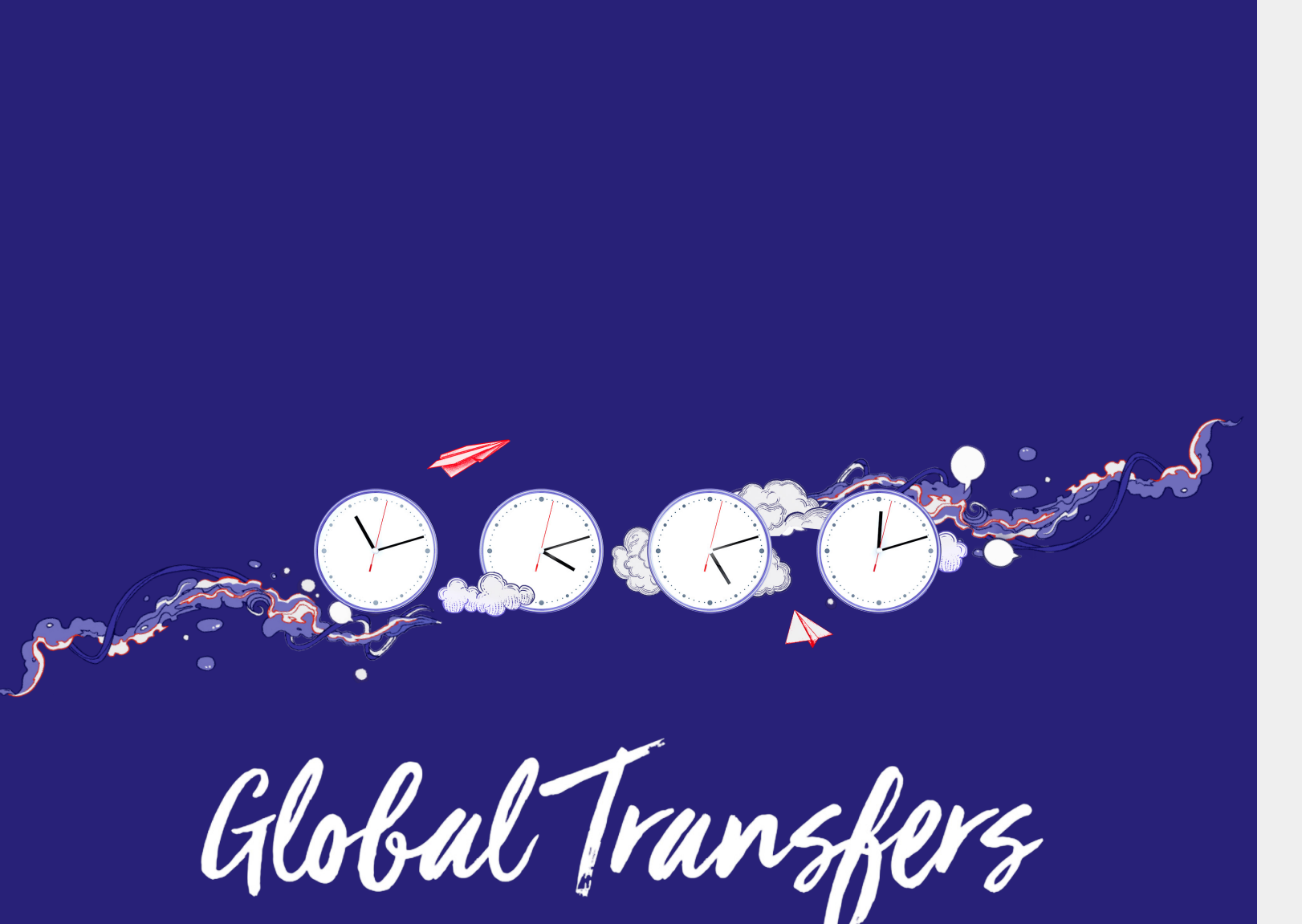

Once you've set up Global View, the HSBC accounts you linked will now be visible from your HSBC Philippines online banking page.

Log in to www.hsbc.com.ph using your Secure Key.

> From the My Banking menu, click Global Transfers under Global View.

2

3

5

Select the Countries you will transfer from and to. Next select the accounts.

Choose the currency and indicate the amount. The indicative currency exchange rate is displayed.

Fill out the rest of the required information then follow the on-screen instructions to complete the Global Transfer.

Tip: You can only link HSBC offshore accounts that you opened under your name

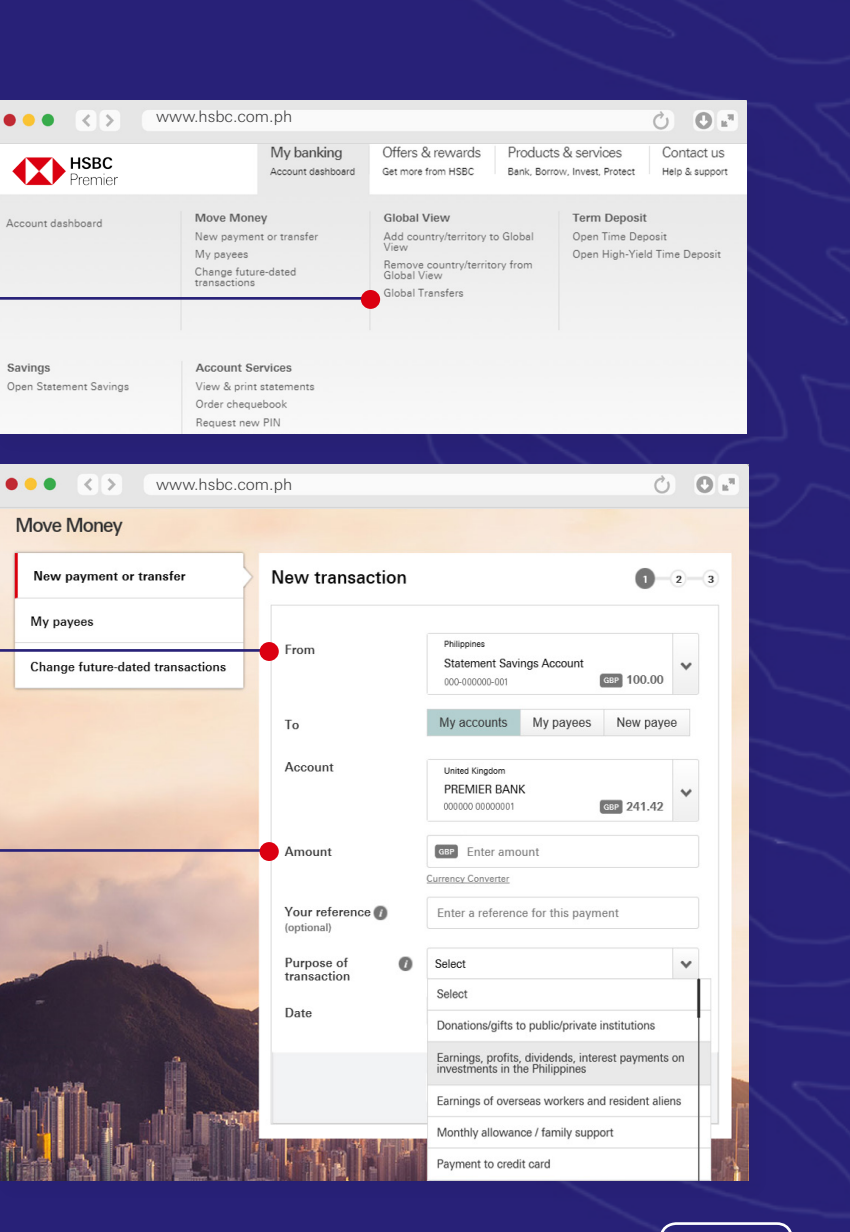

Home >

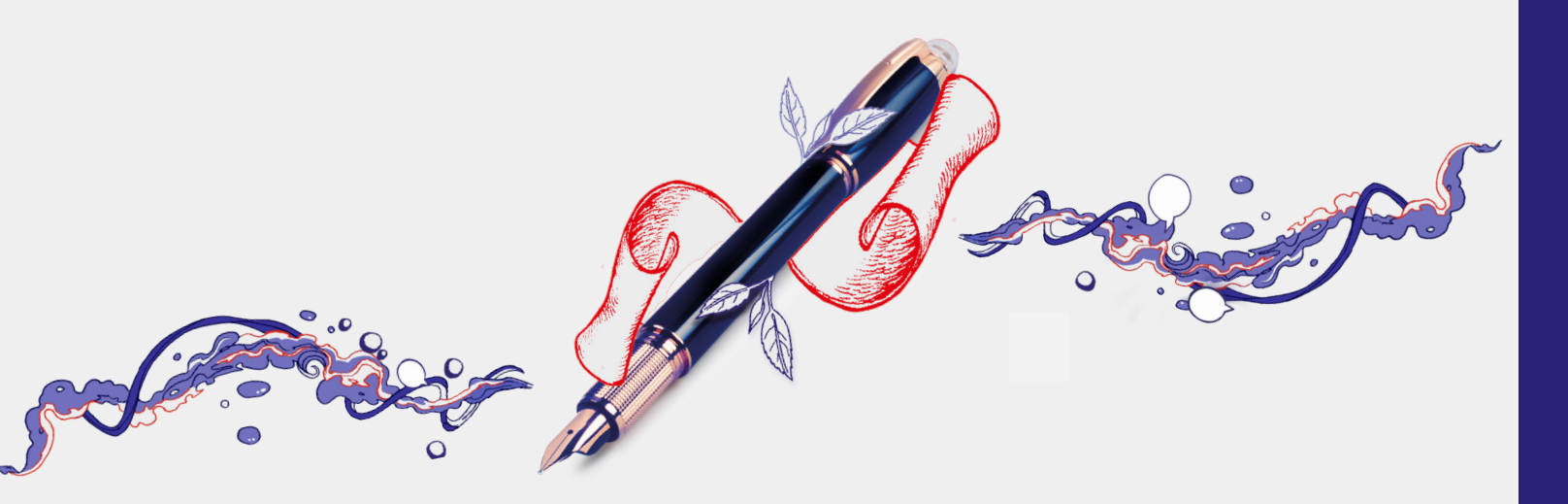

Order a Chequebook

#### On your browser

Log in to www.hsbc.com.ph using your Secure Key.

Go to **My Banking** and under **Account Services** click **Order chequebook**.

2

3

Fill out the required information then click **Continue**. Verify your details then click **Submit request**.

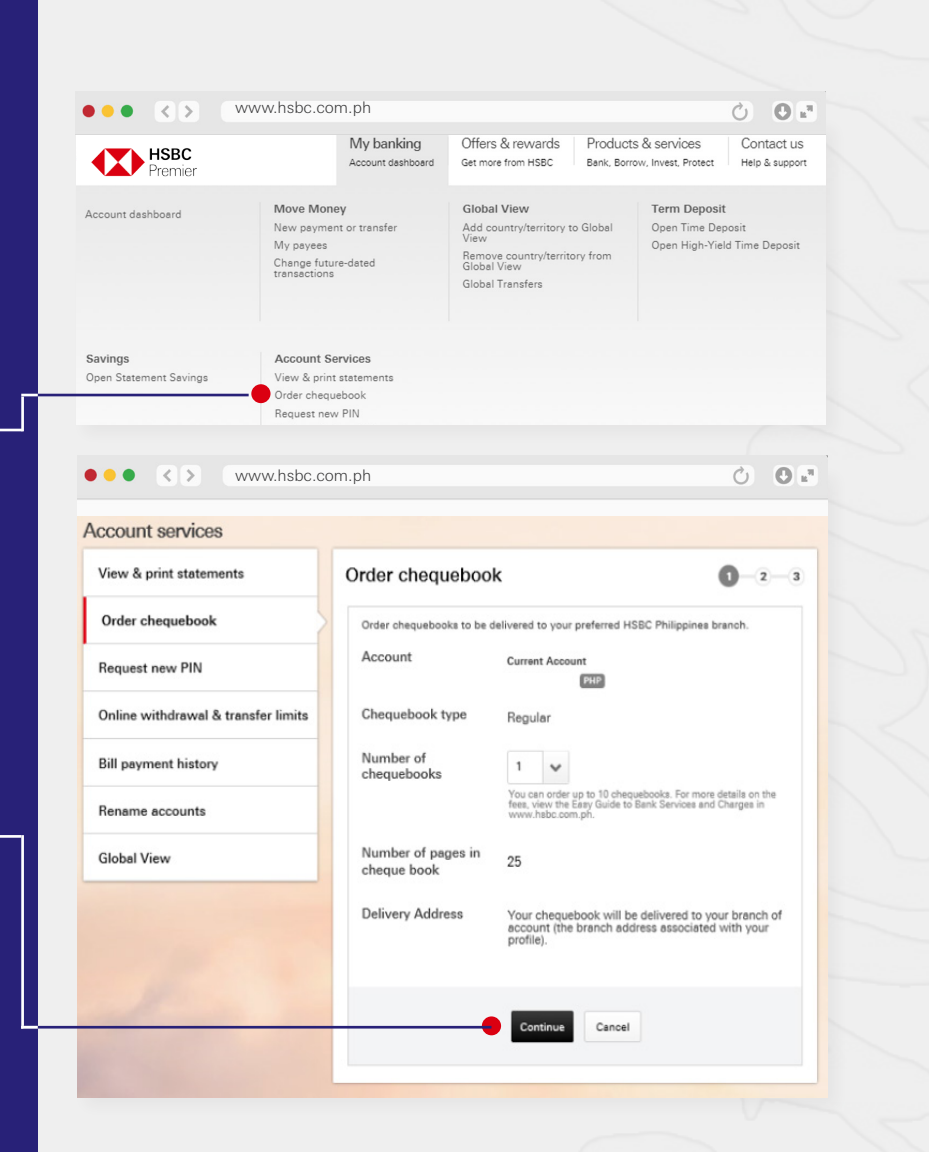

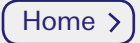

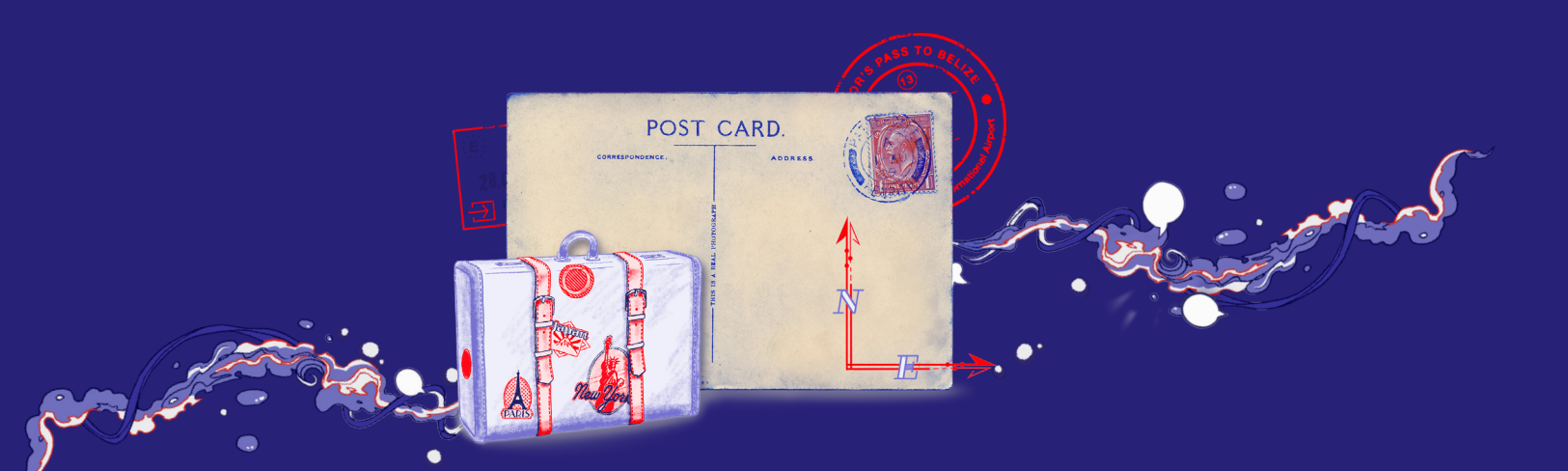

Send a Secure Message

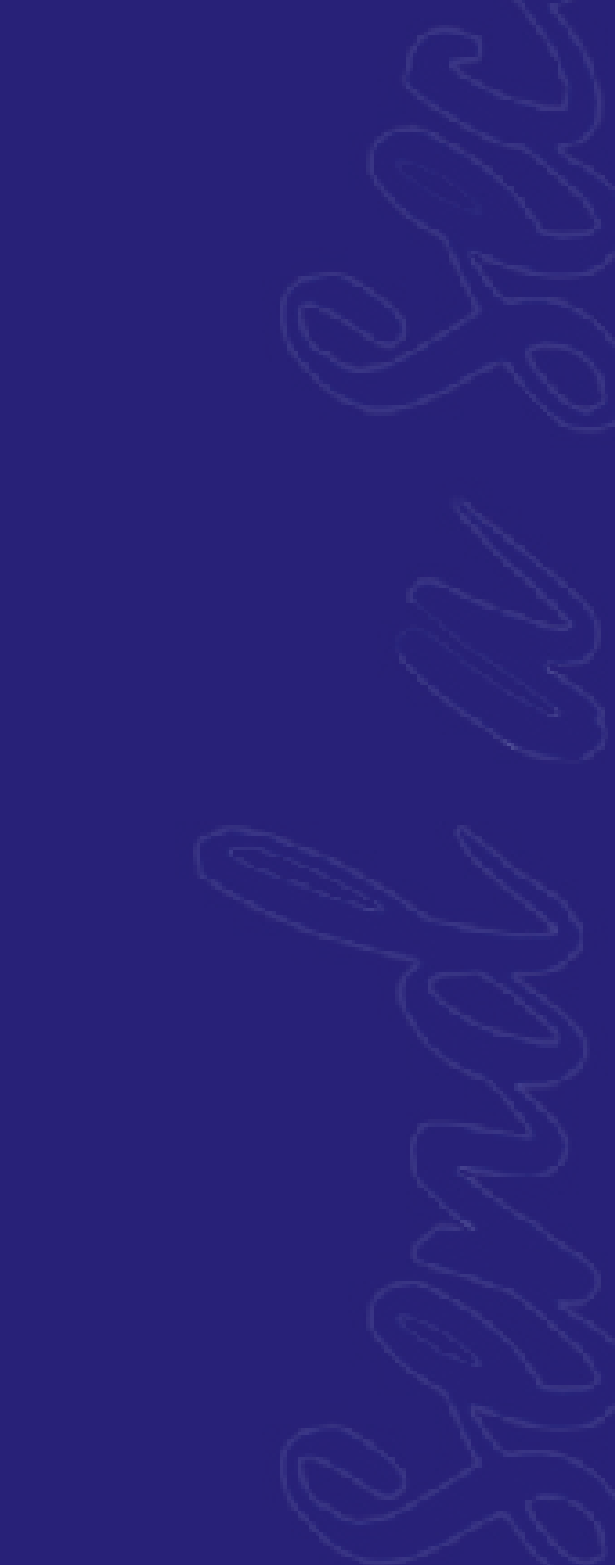

Send a Secure Message

On your browser

••• • • • www.hsbc.com.ph 0. Language (English ) Philippines 📢 🗸 PATRICK CRUZ Log Off Offers & rev My banking Contact us Log in to www.hsbc.com.ph Account dashboard Get more from H Help & support E-Statement using vour Secure Key. E-Statemen 5/01/2021 at 14:25 PHT Welcome back Manage 🔳 View all transactio Nove money 렀 Balance ₽ Data Description View all messages Click the mail icon at the TRANSFER LP MNL10 Send us a message 2 top menu bar then click Send us a message. 0.1 Reply 🤸 Print ៉ New message 🔀 New message 10 Jan 2021  $\sim$ What is your General enquiry enquiry about? Select a subject from the Write your message here. Special characters <>!~ are not allowed Payment or transfer instructions should not be written here. Your list then type your message message must not exceed 3,000 characters including spaces. in the box (copy-pasting is disabled). Note that 3 the special characters <, >, !, and  $\sim$  are not allowed and you have until 3,000 characters for your message. Click Send. We aim to respond to your enquiry within 2 banking days. If we cannot resolve your enquiry we will contact you. For payment or transfer instructions, use the Move Money page via the My banking menu above. If your request is urgent, please contact us at (02)8858-0000 or (02)7976-8000. Contact us > **Tip:** Talk to us or send in your requests through this feature. Send Cancel

#### On the app Download the app here

Open the HSBC Mobile Banking app and log in using your Secure Key. On the side menu, tap Messages & Alerts then click Secure messages.

Tap the write mail icon at the top right of the screen

| 10:56<br>Premier<br>Premier<br>Premier<br>Credit Cards<br>Loans<br>Deposit Cards<br>Loans<br>Deposit rates<br>Foreign exchange rates<br>Foreign exchange rates<br>Foreign ex |          |
|----------------------------------------------------------------------------------------------------|----------|
| Premier   Premier   Philippines   Loans     Image: Credit Cards   Image: Deposit rates   Term deposits   Term deposits   Term deposits   Term deposit rates   Proriegn exchange rates   Proriegn exchange rates   Proffers   Offers   Messages & Alerts   Secure messages   i Legal   Lat successful log on at 07:03 pm 17   Jan 2021                                                                                                    | 10:57    |
| Philippines                                                                                                    |          |
|                                                                                                    | E-Stat   |
| Balances<br>Move Money<br>New Transaction<br>Future Transactions<br>Term deposits<br>Rates<br>Deposit rates<br>Deposit rates<br>Foreign exchange rates<br>20 Offers & rewards<br>Offers<br>Offers<br>Secure messages<br><i>i</i> Legal<br>Last successful log on at 07.03 pm. 17<br>Last successful log on at 07.03 pm. 17<br>Last successful log on at 07.03 pm. 17<br>Last successful log on at 07.03 pm. 17<br>Last successful log on at 07.03 pm. 17<br>Last successful log on at 07.03 pm. 17<br>Den Log off                                                                                                    | 16 Jan 2 |
| Move Money New Transaction Future Transactions Term deposits Rates Deposit rates Foreign exchange rates Toffers Offers Offers Secure messages f Legal Last successful log on at 07.03 pm 17 Jan 2021 Last successful log on at 07.03 pm 17 Last successful log on at 07.03 pm 17 Last successful log on at 07.03 pm 17 Toffers Last successful log on at 07.03 pm 17 Toffers                                                                                                    |          |
| New Transaction Future Transactions Term deposits Rates Deposit rates Foreign exchange rates Torfiers Offers Offers Messages & Alerts Secure messages f Legal Last successful log on at 07:03 pm 17 Jan 2021 Log off                                                                                                    |          |
| Future Transactions         Term deposits         Rates         Deposit rates         Foreign exchange rates         20 Offers & rewards         Offers         Offers         Secure messages <i>i</i> Legal         ∠ast successful log on at 07:03 pm 17         Jon 2021         C Log off                                                                                                    |          |
| Term deposits Rutes Deposit rates Foreign exchange rates Offers & rewards Offers Messages & Alerts Secure messages i Legal Last successful log on at 07:03 pm 17 Jan 2021 Log off                                                                                                    |          |
| Rates Deposit rates Foreign exchange rates Offers Offers Messages & Alerts Secure messages i Legal Last successful log on at 07:03 pm 17 Jan 2021 Log off                                                                                                    |          |
| Deposit rates Foreign exchange rates Toffers & rewards Offers Messages & Alerts Secure messages t Legal Last successful log on at 07:03 pm 17 Jan 2021 Log off                                                                                                    |          |
| Foreign exchange rates                                                                                                    |          |
| <ul> <li>Offers &amp; rewards</li> <li>Offers</li> <li>Messages &amp; Alerts</li> <li>Secure messages</li> <li>i Legal</li> <li>Last successful log on at 07:03 pm 17<br/>Jan 2021</li> <li>C Log off</li> </ul>                                                                                                    |          |
| Offers  Coffers  Coff                                                                                                    |          |
| Messages & Alerts  Secure messages  i Legal  Last successful log on at 07:03 pm 17  D Log off                                                                                                    |          |
| Secure messages<br><i>i</i> Legal ~<br>Last successful log on at 07:03 pm 17<br>Jan 2021<br>C Log off                                                                                                    |          |
| <i>i</i> Legal ✓<br>Last successful log on at 07:03 pm 17<br>Jan 2021<br>℃ Log off                                                                                                    |          |
| Last successful log on at 07:03 pm 17<br>Jan 2021                                                                                                    |          |
| 🖒 Log off                                                                                                    |          |
|                                                                                                    |          |
|                                                                                                    |          |

Select a subject from the list then type your message in the box (copypasting is disabled). Note that the special characters <, >, !, and  $\sim$  are not allowed and vou have until 3.000 characters for your message. Tap Send.

3

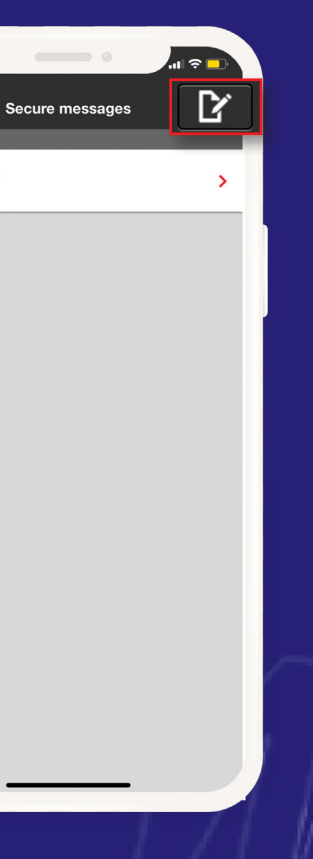

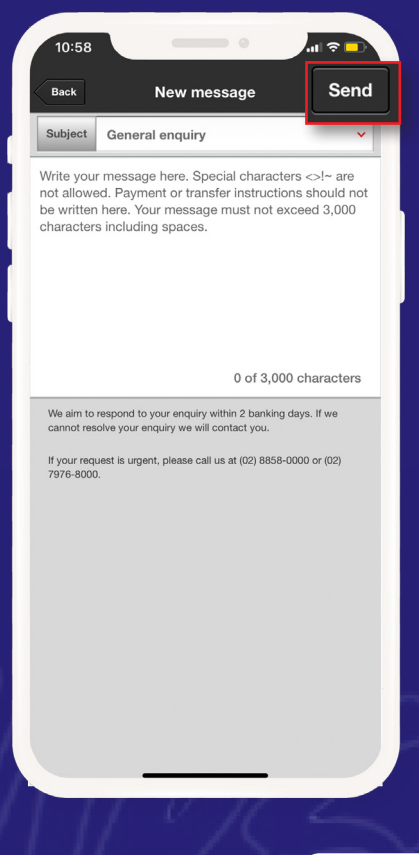

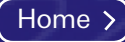

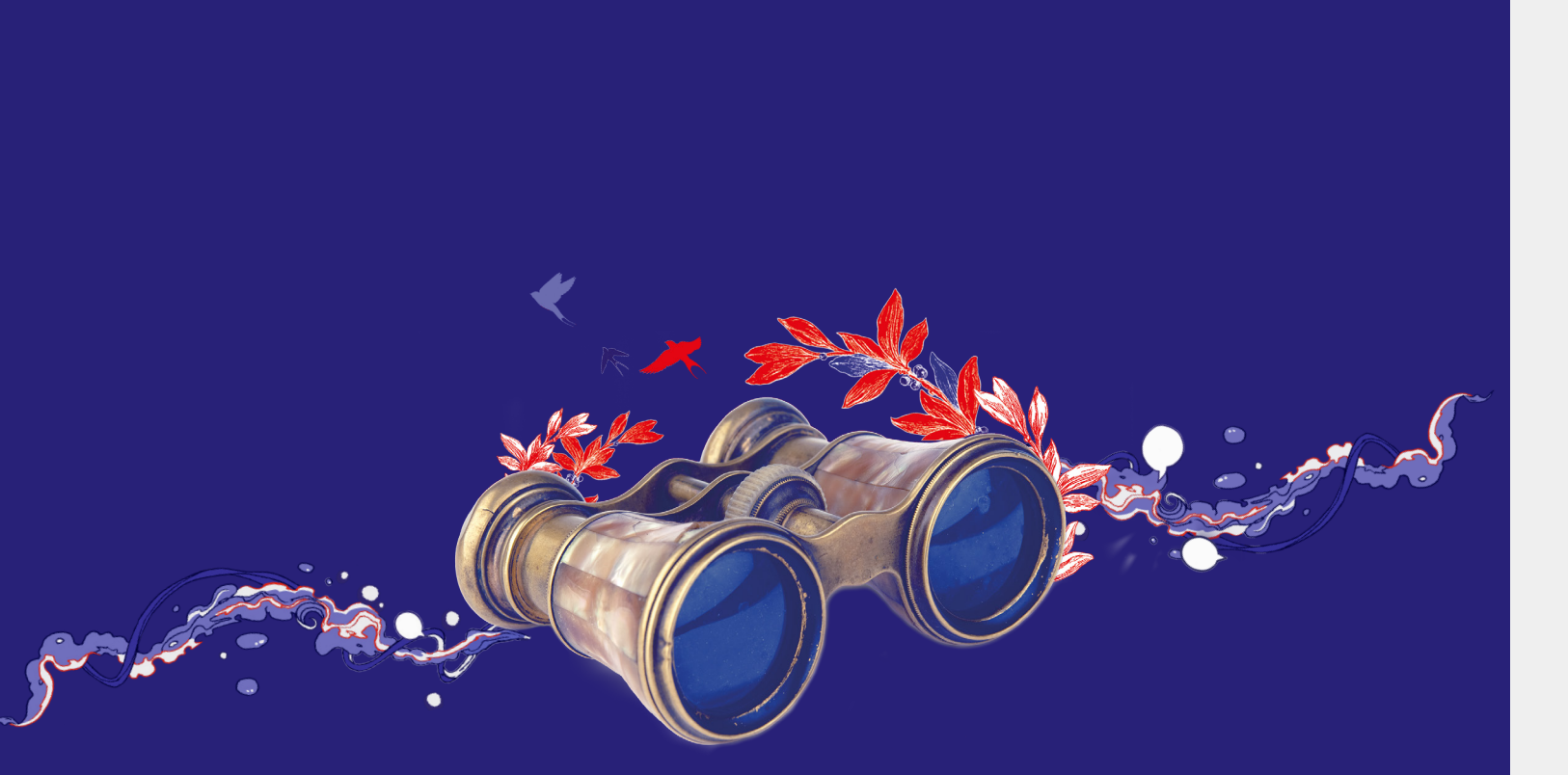

# View e-Statements

#### On your browser

View up to the last 3 months for your deposit accounts and up to the last 6 months for your credit card accounts.

2

3

Log in to www.hsbc.com.ph using your Secure Key.

Go to My Banking and under Account Services click View & print statements.

Select the account and the date of the statement you want to view then click Download.

Tip: View your transactions on the app up to the last month's cut off.

| ••• < >                                              | hsbc.com.ph                                                                                                    |                                                                                             |                                         | Ċ                                                                 | 0 13                  |
|------------------------------------------------------|----------------------------------------------------------------------------------------------------|---------------------------------------------------------------------------------------------|-----------------------------------------|-------------------------------------------------------------------|-----------------------|
| HSBC<br>Premier                                      | My banking<br>Account dashboa                                                                                               | Offers & rewa                                                                               | rds Products & s<br>BC Bank, Borrow, Ir | services Con<br>west, Protect Help                                | Itact us<br>& support |
| Account deshboard                                    | Move Money<br>New payment or transfer<br>Wy payees<br>Change future-dated<br>ransactions                                    | Global View<br>Add country/ten<br>View<br>Remove country<br>Global View<br>Global Transfers | itory to Global C<br>(territory from    | f <b>erm Deposit</b><br>)pen Time Deposit<br>)pen High-Yield Time | Deposit               |
| Savings<br>Open Statement Savings                    | Account Services<br>View & print statements<br>Order chequebook<br>Request new PIN<br>Online withdrawal & transfer<br>imits |                                                                                             |                                         |                                                                   | 10                    |
| Account services                                     | hsbc.com.ph                                                                                                    |                                                                                             |                                         | Ó                                                                 | 0 a <sup>2</sup>      |
| View & print statements                              | View & p                                                                                                    | orint statemer                                                                              | ts                                      |                                                                   |                       |
| Order chequebook<br>Request new PIN                  | Select an                                                                                                    | account 4619                                                                                | -8401-                                  |                                                                   | •                     |
| Online withdrawal & transfer<br>Bill payment history | Select by                                                                                                    | date Later                                                                                  | t                                       |                                                                   | ~                     |
| Rename accounts                                      | 2020 Statem                                                                                                    | nente                                                                                       |                                         |                                                                   |                       |
| Global View                                          | Dec 18 2020                                                                                                    | licita                                                                                      |                                         | Down                                                              | load                  |
|                                                      | Nov 18 2020                                                                                                    |                                                                                             |                                         | Down                                                              | load                  |
|                                                      | Oct 16 2020                                                                                                    |                                                                                             |                                         | Down                                                              | bed                   |
|                                                      | Sep 18 2020                                                                                                    |                                                                                             |                                         | Down                                                              | load                  |

Home >

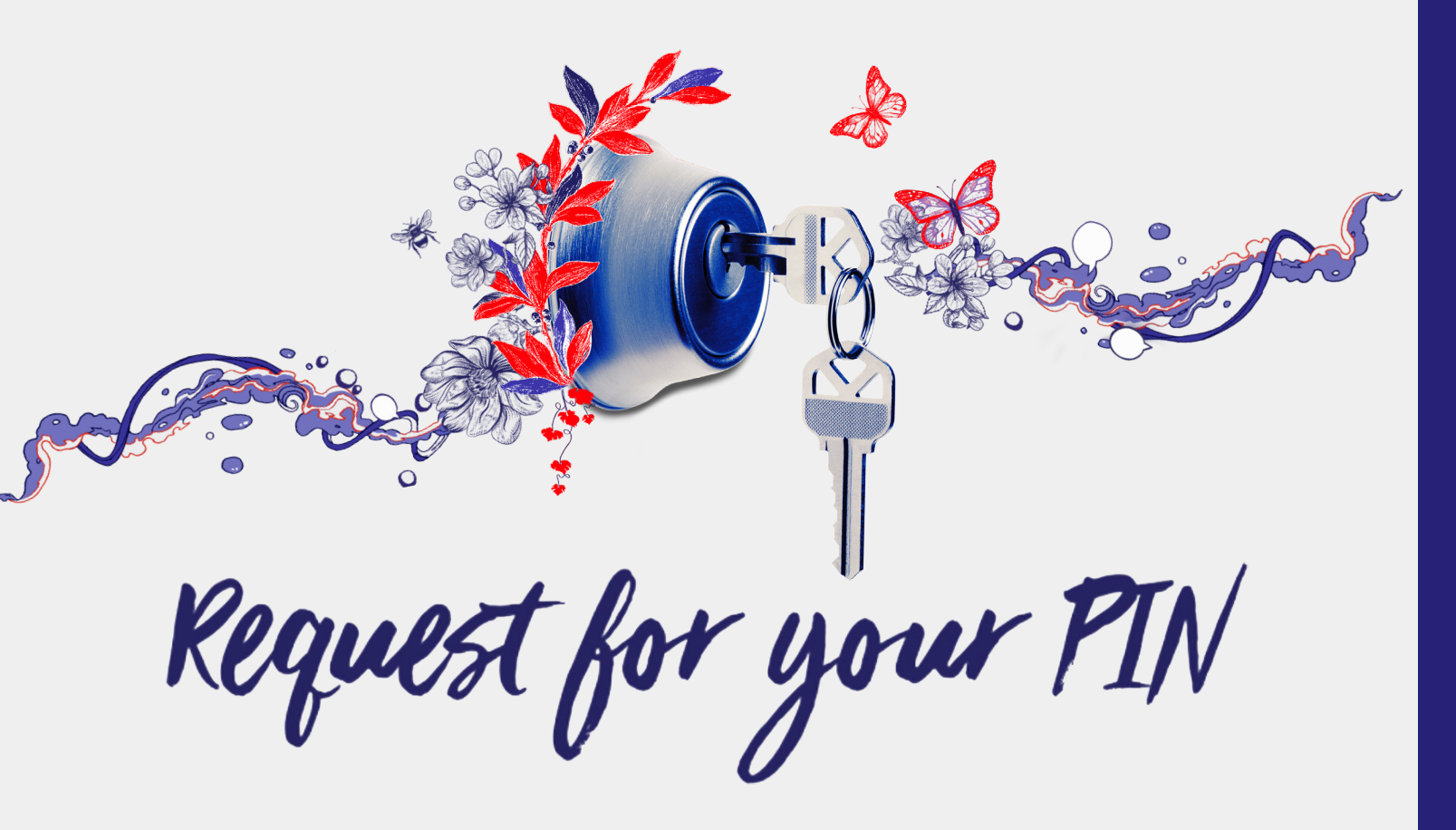

#### On your browser

Log in to www.hsbc.com.ph using your Secure Key.

Go to My Banking and under Account Services click Request new PIN.

Savings

2

3

Fill out the required information.

Follow the on-screen instructions to generate the security code then Click Continue.

**Tip:** You can also request for your PIN by sending a Secure message.

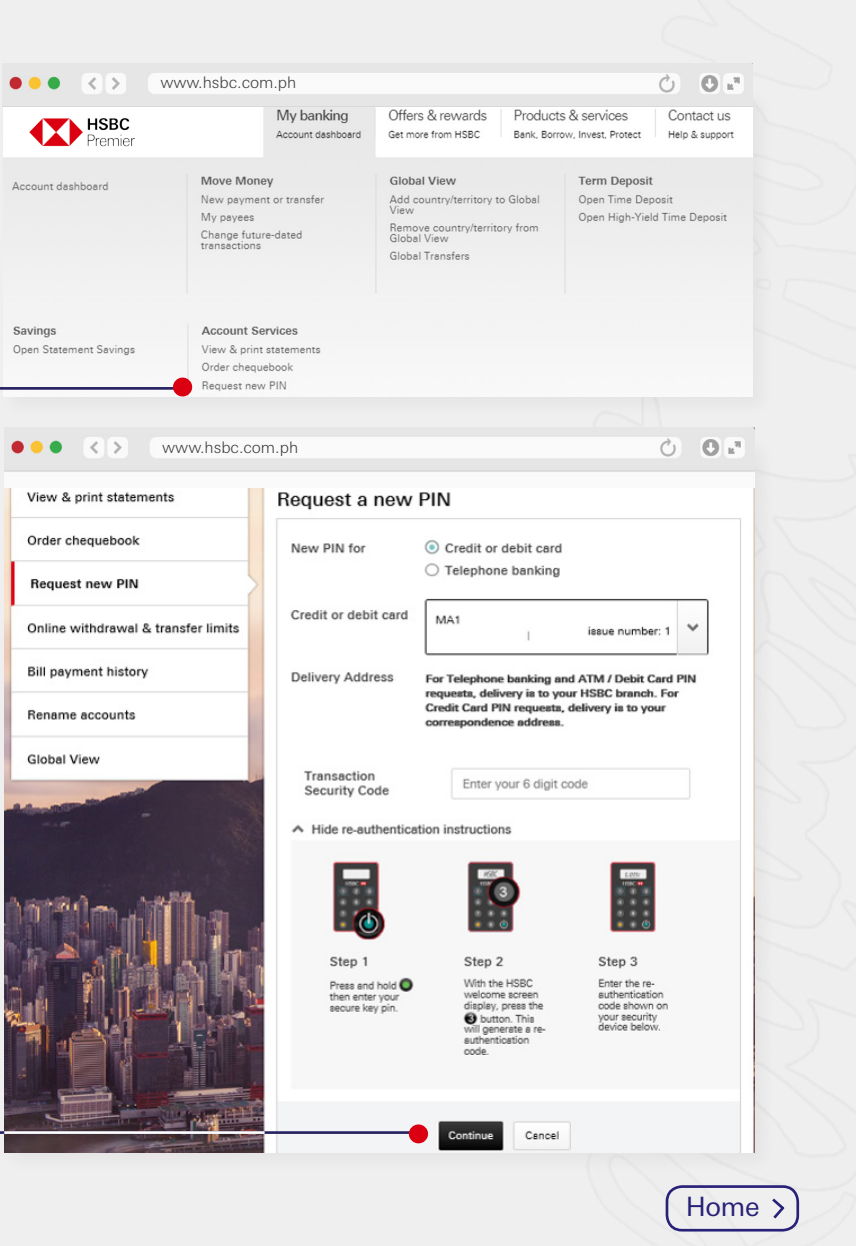

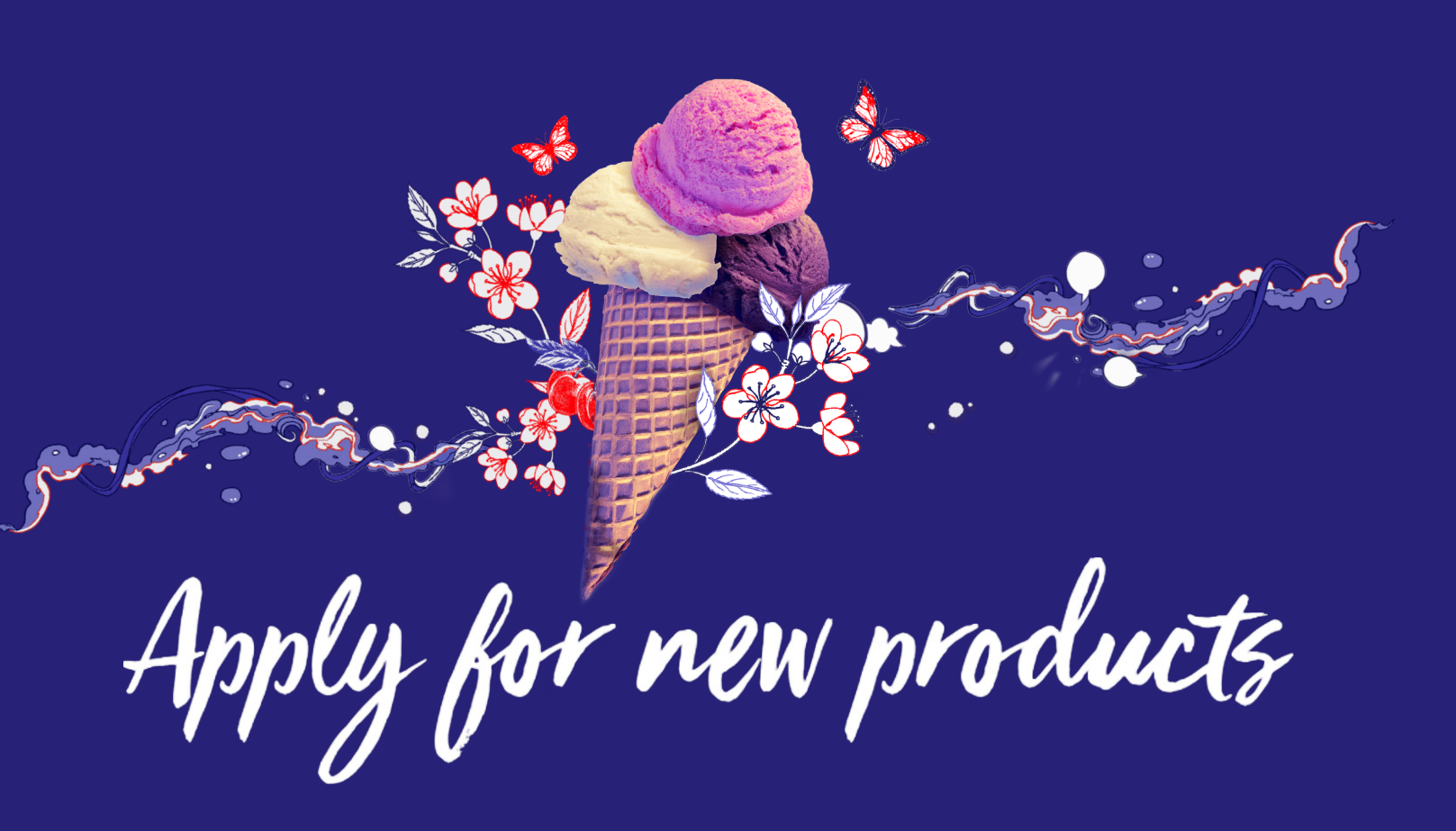

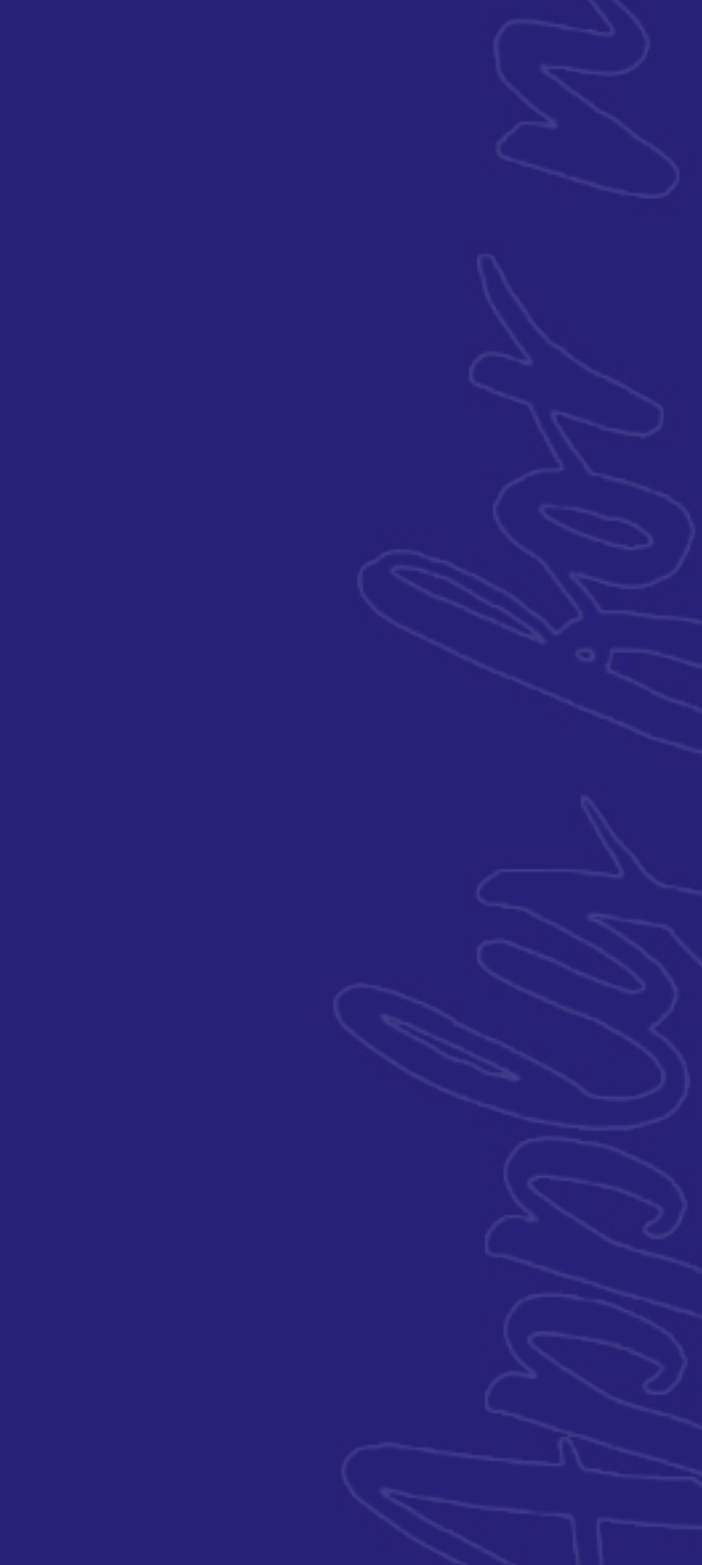

Apply for new products

#### On vour browser

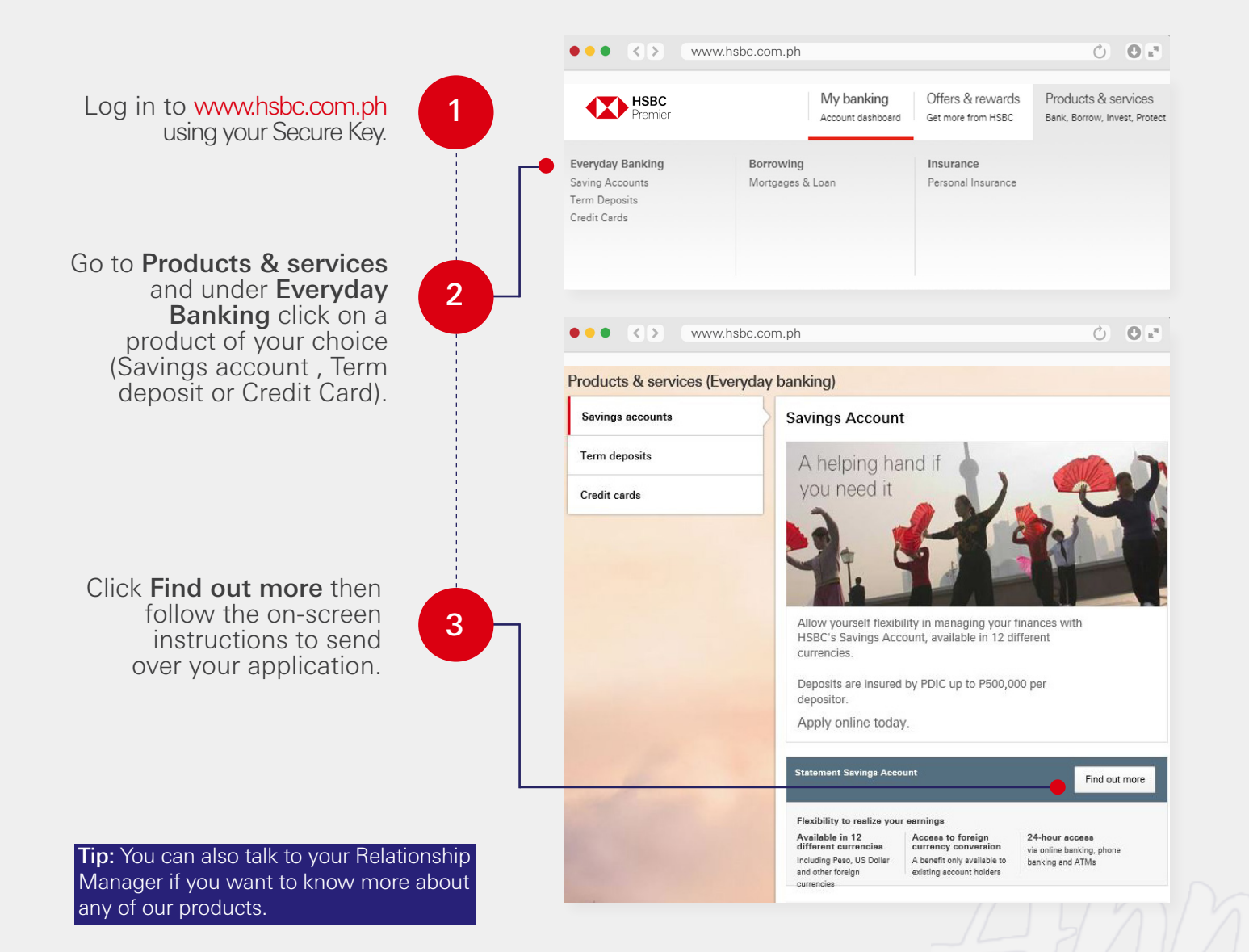

#### Apply for Term deposits on the app Download the app here

2 Open the HSBC Mobile Fill out the required Banking app and log in information. using your Secure Key. On the side menu, tap Term deposits under Move Money. 10:59 10:59 Term deposit HSBC ( Premier Product type Product type Time deposit Philippines NEW TERM DEPO NEW TERM DEPOSIT 🏛 Banking Currency Currency PHP PHP . Balances ove Money Account to be a Account to be debited PHP STATEME PHP STATEMENT SAVINGS ACCOUNT New Transaction Future Transactions Account term Term deposits 1 Month Fiver PHP 🗸 PHP 🗸 Deposit rates Foreign exchange rates Please provide the following details to conform to the Please provide P Offers & rewards Foreign Accoun Foreign Account Tax Compliance Act (FATCA) for US Citizen before n Citizen before placing your term deposit. Offers Update detai Update details for MS Messages & Alerts Secure messages View deposit ra View deposit rates Contact & Support IMPORTANT NOT IMPORTANT NOTES i Legal For High Yield 1 For High Yield Time Deposits, start investing with a minimum of PH minimum of PHP100,000. For regular Time Deposits, the minimum in the minimum investment is PHP25,000, or its foreign 😃 Log off currency equiva currency equivalent. and by DDIC up to DE00 000 p

ul 🤉 🗖

Enter amount

### 3

Tap the acceptance of T&C box before tapping Continue. Review the details then click Confirm.

|                                                                                                    | Enter amoun                                                                                                    |
|----------------------------------------------------------------------------------------------------|----------------------------------------------------------------------------------------------------|
| Please provide the f<br>Foreign Account Tax<br>Citizen before placir                                                         | ollowing details to conform to the conform to the compliance Act (FATCA) for Ung your term deposit.                                      |
| Update details fo                                                                                                    | Dr                                                                                                    |
| View deposit rates                                                                                                    |                                                                                                    |
| IMPORTANT NOTES                                                                                                    |                                                                                                    |
| For High Yield Time<br>minimum of PHP100<br>the minimum investu<br>currency equivalent.<br>Deposits are insured<br>depositor | Deposits, start investing with a<br>0,000. For regular Time Deposits<br>ment is PHP25,000, or its foreig<br>d by PDIC up to P500,000 per |
| dopoonton.                                                                                                    |                                                                                                    |
| ERMS AND CONDIT                                                                                                    | IONS                                                                                                    |
| ERMS AND CONDIT                                                                                                    | ions                                                                                                    |
| ERMS AND CONDIT                                                                                                    | IONS<br>ions<br>accept the Terms & Conditions                                                                                            |
| ERMS AND CONDIT                                                                                                    | IONS<br>ions<br>accept the Terms & Conditions<br>Continue                                                                                |

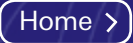

# Resetting your log-in details Forgot my Memorable Answer

Click here if you forgot your Secure Key PIN or your Password Click here if you forgot at least two of your log-in details

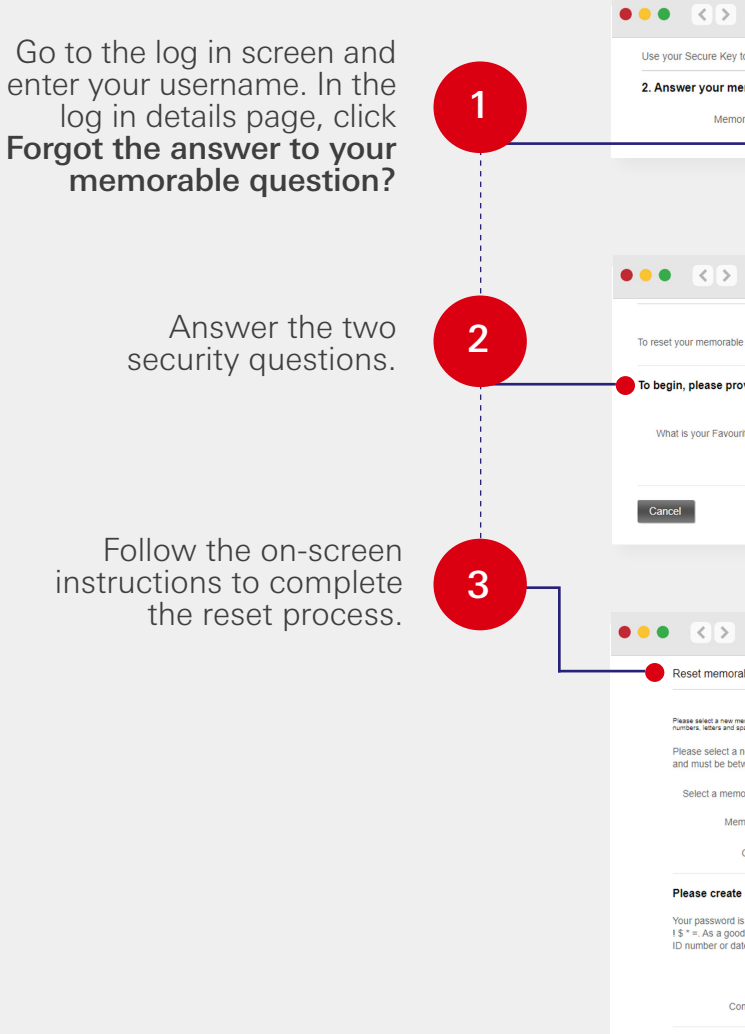

Cancel

Troubleshooting

On your browser

| vw.hsbc.com.ph                                                                                                    |                                                                                                    |                         |
|----------------------------------------------------------------------------------------------------|----------------------------------------------------------------------------------------------------|-------------------------|
|                                                                                                    | Ċ                                                                                                    | <b>O</b> 1 <sup>3</sup> |
| full online banking                                                                                                    |                                                                                                    |                         |
| question                                                                                                    |                                                                                                    |                         |
| ver:                                                                                                    |                                                                                                    |                         |
| Forgot the answer to your memorable question?                                                                                                    |                                                                                                    |                         |
|                                                                                                    |                                                                                                    |                         |
|                                                                                                    |                                                                                                    |                         |
| ww.hsbc.com.ph                                                                                                    | Ċ                                                                                                    | 0.2                     |
| ·                                                                                                    |                                                                                                    |                         |
| first verify your identity using your security questions 1 and 2 as well as your online banking pa                                                                                                    | assword.                                                                                                    |                         |
| r answer to security question 1.                                                                                                    |                                                                                                    |                         |
|                                                                                                    |                                                                                                    |                         |
| Format your answer to security question 12                                                                                                    |                                                                                                    |                         |
| I SI 996, TOM MICHTEL IN ACCOUNT HARDONCE II                                                                                                    |                                                                                                    |                         |
|                                                                                                    | Continue                                                                                                    |                         |
|                                                                                                    |                                                                                                    |                         |
|                                                                                                    |                                                                                                    |                         |
|                                                                                                    | 2                                                                                                    | 0.0                     |
| vw.nsbc.com.pn                                                                                                    | 0                                                                                                    | O E                     |
|                                                                                                    |                                                                                                    |                         |
| ion                                                                                                    |                                                                                                    |                         |
| ión<br>na star pela a nanaer hal chý you soud incer. The answer to your memorable question is not case sensitive and muit be betwee<br>These sector diversions: D = 10 y 2 .                                                                                                    | in 6 and 36 characters. It can contain                                                                                                    |                         |
| ion<br>on and entry an ansate that only try to under from. The ansate its your memorable question is not case sensitive and must be before<br>these sector diversaries $\frac{1}{2} = \frac{1}{2}$ .                                                                                                    | in 6 and 36 characters. It can contain<br>question is not case sensitiv                                                                                                    | re                      |
| Ion  yo and yole at sensor the only pownod incer. The answer to your memorable question is not asse sensitive and mult be believe invest every or oversion: Q                                                                                                    | in 0 and 30 characters. It can contain<br>uestion is not case sensitiv<br>@ $\_$ ' , – ?.                                                                                                    | ie                      |
| Ion  on and only any sever the only spy several lines. The answer to your memorable question is not case aerative and mult be betwee  able question and enter an answer that only you would know. The answer to your memorable question bion: - Select a memorable question -  wer:                                                                                                    | in 6 and 30 characters. It can contain<br>uestion its not case sensitiv<br>@ _ ' , ~ ?.                                                                                                    | re                      |
| to and when any ensure that only you would know. The ansaver to your memorable question and ensure that only you would know. The ansaver that only you would know. The ansaver to your memorable question and enter an ansaver that only you would know. The ansaver to your memorable question of the ansaver as well as these special characters.  Idon:                                                                                                    | in 6 and 36 characters, it can contain uestion is not case sensitiv $@$ _ ^ - , - ?,                                                                                                    | re                      |
| on     on and enter an answer that only you would know. The answer to your memorable question a not case sensitive and mult be before     able question and enter an answer that only you would know. The answer to your memorable (         36 characters. It can contain numbers, lefters and spaces as well as these special characters:         thorn:                                                                                                    | in 6 and 36 characters. It can contain the source of the source of the | re                      |
| on  on  on  on  on  on  on  on  on  on                                                                                                    | n 6 and 38 characters. It can contain<br>unadition is not case sensitiv<br>@ _ ' ?.                                                                                                    | re<br>?                 |
| In the sense of ensure the stryp to end knew. The answer to your memorable question is not sease sensitive and mult be believed In the sense of ensures @                                                                                                    | n 8 and 38 sharedaws. It can consan<br>uuestion is not case sensitiv<br>@?.<br>?.<br>e special characters @<br>formation such as your nar                                                                                                    | re<br>?<br>ne,          |
| ion  in the second order of a day you would know. The answer to your memorable question a not case aerative and mult be betwee able question and enter an answer that only you would know. The answer to your memorable question a day the second of the access as well as these special characters. If on:                                                                                                    | n 8 and 30 stangeses. It can contain<br>unestion is not case sensitiv<br>@ ?.<br>e special characters @                                                                                                    | re<br>?<br>ne,          |
| In the set of the set of the only by very very level inter. The actest is your memorable question and enter an answer that only you would know. The answer to your memorable question and enter an answer that only you would know. The answer to your memorable question a disc characters. It can contain numbers, letters and spaces as well as these special characters. It can contain numbers, letters and space as well as these special characters. It can contain numbers, letters and space as well as these special characters. It can contain numbers, letters and space as well as these special characters. It can contain numbers, letters and space as well as these special characters. It can contain the between 8 and 30 characters. It must include letters and numbers or these on on to use the same password across different webstes and refrain from using easy to guess in ord; cond; cond; | n 9 and 30 dransees. It can corean<br>upustion is not case sensitiv<br>@ ? . ?.<br>e special characters @                                                                                                    | re<br>?<br>ne,          |
| In the set of a street bit only you would knew. The ansaker is your memorable question is not case sensitive and multi be seeven     able question and enter an ansaver that only you would know. The ansaver to your memorable q     do characters. It can contain numbers, letters and spaces as well as these special characters     ifor:         Select a memorable question -         wer:         sever         sever         sever         sever         sever         sever         sever         sever         set on the same password across different websites and refrain from using easy to guess in         ord:         sever         sever         | n 8 ard 38 navatars. It san sonsan<br>westion is not case sensitiv<br>@ _' ?.<br>e special characters @ _'.<br>formation such as your nar                                                                                                    | re<br>,-?<br>ne,        |
| Ion     Ion     I    | n 8 ard 38 dwarder. It can certain<br>weation is not Case sensitiv<br>@ _^ 7.<br>er special characters @<br>formation such as your nar                                                                                                    | re<br>?<br>ne,          |
| Ion  to and the a server hig only powerful them. The ansate to poor memorate question is not case sensitive and multi be server and question and enter an ansate that only you would know. The answer to your memorable question 156 characters. It can contain numbers, letters and spaces as well as these special characters: 1001: Sestemed.  Instand must be between 8 and 30 characters. It must include letters and numbers or these nord.  India to passes of different websites and reflam from using easy to guess in Ion Ion Ion Ion Ion Ion Ion Ion Ion Io                                                                                                    | nt à rd 38 navataus, it can cersan<br>uestion is not case sensitiv<br>@??<br>e special characters @<br>formation such as your nar                                                                                                    | re<br>?<br>at           |

## Resetting your log-in details Forgot my Secure Key PIN

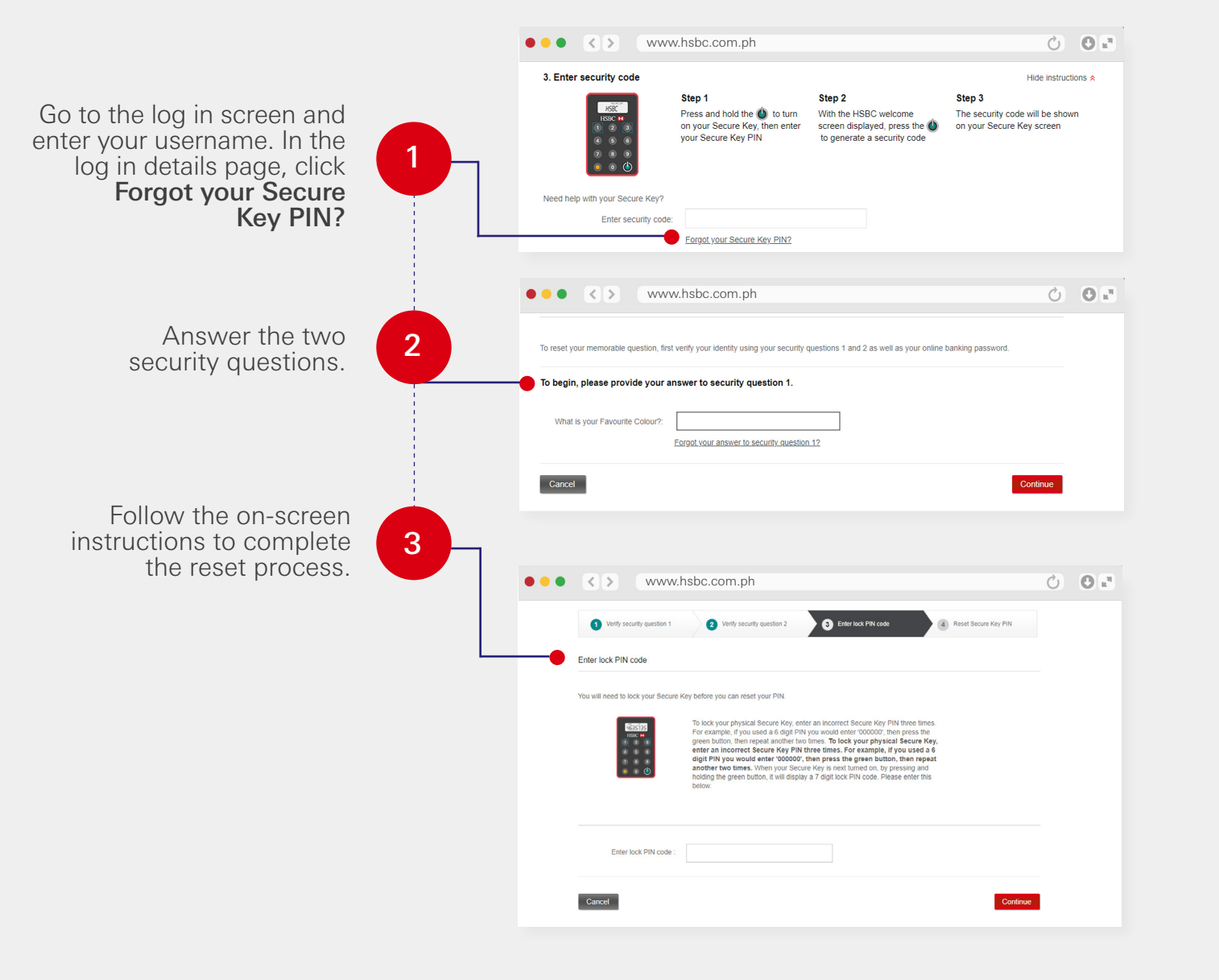

# Resetting your log-in details Forgot my Password

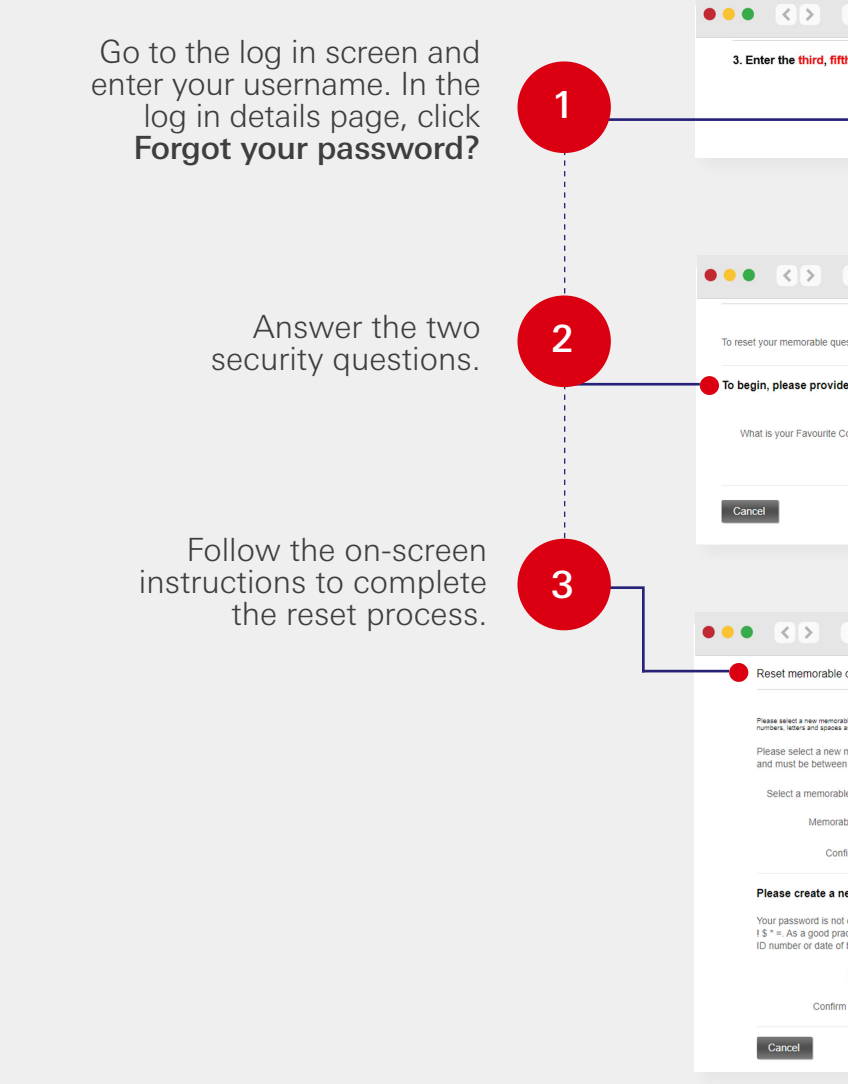

| www.hsbc.com.ph                                                                                                    | Ó                                                                                                    | 0 k <sup>a</sup> |
|----------------------------------------------------------------------------------------------------|----------------------------------------------------------------------------------------------------|------------------|
| , fifth and sixth characters of your password                                                                                                    |                                                                                                    |                  |
| Password                                                                                                    |                                                                                                    |                  |
| Forgot your password?<br>Forgot both your memorable answer and your password? >                                                                                                    |                                                                                                    |                  |
|                                                                                                    |                                                                                                    |                  |
|                                                                                                    |                                                                                                    |                  |
|                                                                                                    |                                                                                                    |                  |
| www.hsbc.com.ph                                                                                                    | Ċ                                                                                                    | 0 📲              |
| - questions, insist vering your internity using your security questions is and 2 as Well as your online bail<br>vide your answer to security question 1.                                                                                                    | ныну разячини.                                                                                                    |                  |
| Eargot your answer to security question 12                                                                                                    |                                                                                                    |                  |
|                                                                                                    | Castinua                                                                                                    |                  |
|                                                                                                    | Conunue                                                                                                    |                  |
|                                                                                                    |                                                                                                    |                  |
|                                                                                                    |                                                                                                    |                  |
|                                                                                                    |                                                                                                    |                  |
| www.hsbc.com.ph                                                                                                    | Ċ                                                                                                    | 0 =              |
| www.hsbc.com.ph<br>able question                                                                                                    | Ċ                                                                                                    | 0 =              |
| www.hsbc.com.ph<br>able question<br>able question<br>are removable question and enter an answer that only you would know. The answer to your mem<br>ween 6 and 36 characters. It can contain numbers, letters and spaces as well as these special characters.                                                                                                    | ن<br>که between ۵ and 38 characters. It can contain<br>ortable question is not case sensitive<br>racters: @'?.                                                                                                    | • *              |
| www.hsbc.com.ph<br>able question<br>exercise particle and party an extense that only you would know. The answer to your mem<br>were find of Charles I. that contain numbers, letters and spaces as well as these special char<br>porable question.<br>- Select a memorable question - •                                                                                                    | Ca between 6 and 30 characters. It can contain<br>orable question is not case sensitive<br>randers: @'?.                                                                                                    | O x <sup>2</sup> |
| www.hsbc.com.ph           able question             www.ensorable question and enter an answer that only you would know. The answer to your mem weens and 36 characters. It can contain numbers, litters and spaces as well as these special char torable question.           -Select a memorable question                                                                                                    | Co server 8 and 36 marches it can commo<br>racebo question is not case sensitive<br>racters: @', - ?.                                                                                                    | O 11             |
| www.hsbc.com.ph able question able question are reacted and the of harder of a contract of the one of the states of the one mercestrik question is not assessed to and other and answer that only you would show. The answer to your mem threen 6 and 36 characters. It can contain numbers, letters and spaces as well as these special char onrable question:Select a memorable question                                                                                                    | Contraction is not case sensitive rarders: @'?.                                                                                                    | • u <sup>4</sup> |
| www.hsbc.com.ph able question  able question  able question  according a state of a state of a sta | Case between 0 and 30 characters. It can contain<br>orable question is not case sensitive<br>racters. @'?.                                                                                                    | 2                |
| www.hsbc.com.ph able question  were memorable question and enter an answer that only you would know. The answer to your mem were and all of characters. It can contain numbers, lifes and spaces as well as these special char norable question.  Select a memorable question.  Select a memorable question.  an enter password.  as not case sensitive and must be between 8 and 30 characters. It must include letters and numbers are of practice on on lots the same password across different websites and numbers and websites and practice on the same special characters.  Password:  Password:                                                                                                    | Contraction of the set of the set of the se  | <b>0 m</b>       |
| www.hsbc.com.ph able question able question acceleration of the physic work from The stress is your memorable question and other an answer that only you would know. The answer to your mem tween 6 and 36 characters. It can contain numbers, letters and spaces as well as these special char orrable questionSelect a memorable question                                                                                                    | Lo belever 8 and 30 Parsters. It an serial<br>corable question is not case sensitive<br>racters: @'?.                                                                                                    | 0 m <sup>2</sup> |
| www.hsbc.com.ph able question  able question  according a state of the state of the only one would head in the state of by our memorable question and enter an answer that only you would know. The answer to your memorable question contable question  control question  control questi | Control of the set of the developed of the developed of t | 7                |
| www.hsbc.com.ph         able question         mew memorable question and enter an answer that only you would know. The answer lo your memorable question and enter an answer that only you would know. The answer lo your memorable question:         evere if and 36 characters. It can contain numbers, teles and spaces as well as these special characters and processing and processing and procesing and processing and procesing and procesing                                                                                                    | لک فاصیعہ 5 میں کا ۵ میں تعدید تعد محمد<br>racters: اللہ من کا میں تعدید کا معدید محمد محمد<br>a or these special characters اللہ محمد محمد محمد محمد محمد<br>pueses information such as your name.                                                                                                    | 2                |

# Resetting your log-in details Forgot at least two of my log-in details

••• • <> www.hsbc.com.ph 00 Go to the log in screen and enter vour username. In the To begin, please provide your answer to security question 1 log in details page, click What is your Eavourite Colour? either Forgot the answer Forgot your answer to security question 12 to your memorable question? or Forgot your Secure Kev PIN? ••• • • • www.hsbc.com.ph 0. Click Forgot your answer Before you begin 2 is you have forgotten two or more of your security settings, they must all be reset. For your security, your identity will be need to to security question 1? a unrilled by belenhore Simply enter your new security details and then call us straight away to complete this reset pro Please have your Telephone Banking security number to hand before you ca Read through the **Before** Cancel Continue you begin page then 3 click Continue. • • • • • • www.hsbc.com.ph 0. Follow the on-screen Enter new security details instructions and fill out the ect a memorable question required information to 4 ect a new memorable question and enter an answer that only you would know. The answer to you reset your security details. norable question is not case sensitive and must be between 6 and 36 characters. It can contain number and snaces as well as these special characters: @ ' -? Click Continue Confirm answe Take note of your **reset** reference number shown Create a password rd is not case sensitive and must be between 8 and 30 characters. It must include letters and on the confirmation screen. 5 numbers or these special characters @\_'. - ? ! \$ \* =. As a good practice do not use the same password across different websites and refrain from using easy to quess information such as your name or date of birth Call us so we can help you in completing the reset. Select security questions 1 and 2

Premier hotline: (+63 2) 8858-0800 from Metro Manila | +1-800-1-888-8555 domestic toll-free for calls outside Metro Manila through PLDT landlines | (+63 2) 7976-8080 or +800-100-85-808 from overseas | + (International Access Code) 800-100-85-808 international toll-free for selected countries/regions | Lines are open 24 hours.

# Unable to transfer

If you have enough funds but your transfers are not going through, your account's transfer limits might be the issue. Check your limits through these steps:

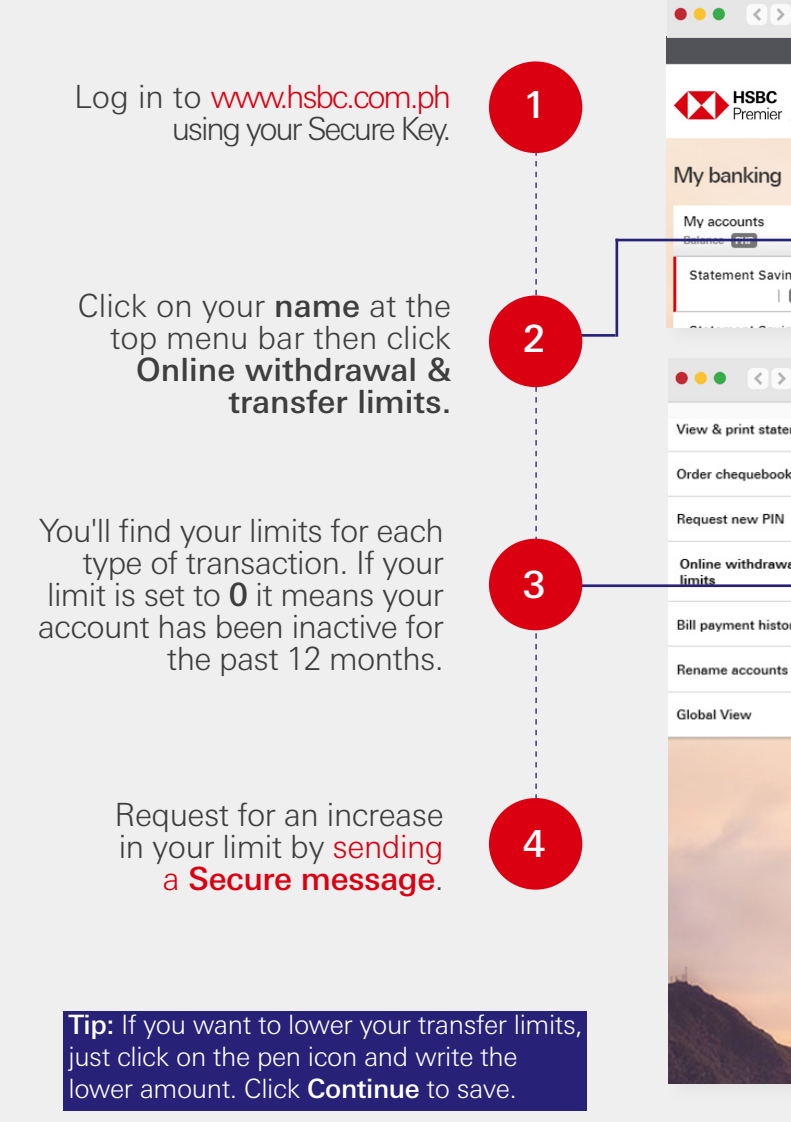

| www.hsbc.com.p | h                                                                                                    |                                                                          |
|----------------|----------------------------------------------------------------------------------------------------|--------------------------------------------------------------------------|
|                | Language (English ) Philippines 🔨                                                                                                    | ✓ PATRICK CRUZ ✓                                                         |
|                | My banking Offers & rewards<br>Account dashboard Get more from HSBC                                                                                                    | Edit personal & (<br>contact details (<br>Log on & security<br>seffrings |
|                | Welcome back                                                                                                    | Manage Secure Key 7/01/202<br>Request new PIN                            |
|                | Statement Savings Account Balan                                                                                                    | Online withdrawal &                                                      |
| gs Account     | Currency PHP Over                                                                                                    | Communication     preferences     Notification settings                  |
| www.hsbc.com.p | bh                                                                                                    | Č) 🔘 🖉                                                                   |
| ments C        | hange online withdrawal and                                                                                                    | transfer limits                                                          |
|                | Set lower move money limits                                                                                                    |                                                                          |
|                | Set limits for each type of transaction in on                                                                                                    | line banking.                                                            |
| al & transfer  | Type of transaction                                                                                                    | Daily                                                                    |
| y              | Transfer between your own accounts                                                                                                    | РНР                                                                      |
|                | Bill payments                                                                                                    | PHP 150,000.00                                                           |
|                | Transfer to pre-designated payees                                                                                                    | PHP 150,000.00                                                           |
|                | Transfer to non-designated payees                                                                                                    | PHP 1,000,000.00                                                         |
|                | Increasing Move Money Limits<br>To help prevent fraud, you cannot increase limits online. To<br>22; 8858-0000 or (02) 7978-8000, or visit an HSBC brand<br>Online banking Terms & Conditions | lo increase these limits, contact us at<br>h. <u>Find a branch</u>       |
|                | Continue                                                                                                    | cel                                                                      |

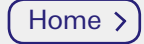

# Replacing your Secure Key

## If it is lost

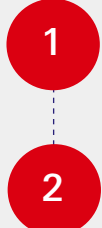

Call us or talk to your Relationship Manager to report your Lost Secure Key.

Request for a replacement.

#### If it is low on battery

When your Secure Key no longer responds or shows **batt 5**, **batt 4** or so, it's time to replace it.

- If your Secure Key shows **batt 5**, **batt 4** or so, **send us a Secure Message** to request for a replacement. Let us know through your message what your Secure key's screen shows.
- If your Secure Key no longer responds when you press (4), call us or talk to your Relationship Manager to request for a replacement.

## Activating your replacement Secure Key

| 1 |  |
|---|--|
| Ċ |  |
|   |  |
| 2 |  |
| - |  |

Create your Secure Key PIN. You can check Step 4 of Setting up your Secure Key for the step-by-step process.

If you picked up your Secure Key from the branch, your Relationship Manager can link your new Secure Key to your account on-site at the branch. If you had your Secure key delivered, simply call us and we'll link your new Secure Key during our call.

# With Secure Key vs. Without Secure Key

Keep your Secure Key in hand for an easier online banking experience. In cases you don't have it, here are some transactions you can still do successfully:

#### With S

| View account summary, transactions & history |  |  |  |
|----------------------------------------------|--|--|--|
| Move money between your local HSBC accounts  |  |  |  |
| Move money to new payee                      |  |  |  |
| Move money to saved payee                    |  |  |  |
| Pay bills to companies                       |  |  |  |
| Manage future-dated or recurring payments    |  |  |  |
| Global View                                  |  |  |  |
| Add or remove linked account in Global View  |  |  |  |
| Global Transfer                              |  |  |  |
| Order a chequebook                           |  |  |  |
| Send message to HSBC                         |  |  |  |
| Read message from HSBC                       |  |  |  |
| View and download online statements          |  |  |  |
| Request replacement PIN                      |  |  |  |
| Open new account or time deposit             |  |  |  |
| Update time deposit maturity instruction     |  |  |  |
| Change transfer limits (decrease only)       |  |  |  |
| Set up online statements                     |  |  |  |
| Set up or change SMS alerts                  |  |  |  |
| Change or reset log in details               |  |  |  |
| Change personal details                      |  |  |  |

| ecure Key    | Without Secure Key      |
|--------------|-------------------------|
| $\checkmark$ | $\overline{\mathbf{v}}$ |
| $\checkmark$ | $\checkmark$            |
| $\checkmark$ |                         |
| $\checkmark$ | $\checkmark$            |
| $\checkmark$ | $\checkmark$            |
| $\checkmark$ | $\checkmark$            |
| $\checkmark$ | $\checkmark$            |
| $\checkmark$ |                         |
| $\checkmark$ |                         |
| $\checkmark$ |                         |
| $\checkmark$ |                         |
| $\checkmark$ | $\checkmark$            |
| $\checkmark$ | $\checkmark$            |
| $\checkmark$ |                         |
| $\checkmark$ |                         |
| $\checkmark$ | ,                       |
| $\checkmark$ | V                       |
| $\checkmark$ | V                       |
| $\checkmark$ | $\checkmark$            |
| <i>J</i>     |                         |
| $\checkmark$ |                         |

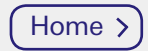

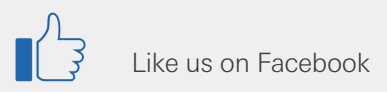

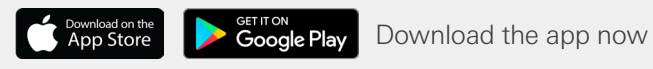

#### Published: February 2021

Issued by The Hongkong and Shanghai Banking Corporation Limited.

To contact HSBC for inquiries or complaints, call (02) 8858-0800 from Metro Manila, 1-800-1-888-4722 PLDT domestic toll-free, +63(2) 7976-8080 from overseas, email hsbc@hsbc.com.ph, or visit hsbc.com.ph/feedback. HSBC Philippines is regulated by Bangko Sentral ng Pilipinas (Bangko Sentral). You may also get in touch with the Bangko Sentral ng Pilipinas (BSP) Consumer Empowerment Group through their Email: consumeraffairs@bsp.gov. ph; Webchat: http://www.bsp.gov.ph; Facebook: https://www.facebook.com/BangkoSentralngPilipinas or SMS: 021582277 (for Globe subscribers only). Deposits are insured by PDIC up to P500,000 per depositor.